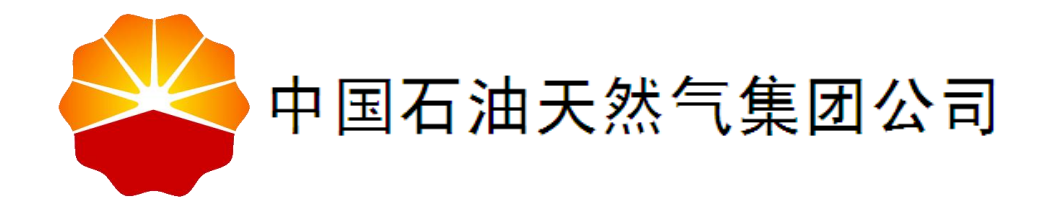

# 中国石油电子采购系统 2.0 一期项目

# 用户操作手册-第三方电商集成

中国石油电子采购系统 2.0 一期项目组

2019年10月

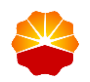

EY

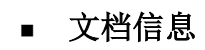

| 标题   | 中国石油电子采购系统 2.0 一期用户操作手册-第三方电商集<br>成 |
|------|-------------------------------------|
| 版本号  | V1.0                                |
| 版本日期 | 2019.10.14                          |
| 打印日期 |                                     |
| 文件名  | CNPC_ECP2.0_用户操作手册                  |
| 存放目录 |                                     |
| 所有者  | 电子采购系统 2.0 一期项目组                    |
| 作者   | 业务组                                 |

## ■ 修订记录

| 日期         | 描述      | 修订内容 | 版本号  |
|------------|---------|------|------|
| 2019.8.13  | 第三方电商集成 | 初稿   | V1.0 |
| 2019.8.15  | 第三方电商集成 | 完善信息 | V1.1 |
| 2019.9.9   | 第三方电商集成 | 完善信息 | V1.2 |
| 2019.10.14 | 第三方电商集成 | 完善信息 | V1.3 |
|            |         |      |      |
|            |         |      |      |
|            |         |      |      |
|            |         |      |      |

## ■ 文档审核/审批

| 姓名 | 角色 |
|----|----|
|    |    |
|    |    |
|    |    |

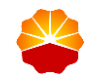

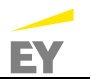

|   | 11 |
|---|----|
|   | ×ĸ |
| _ |    |

| 1 | 第三方电前  | 商集成         | 1         |
|---|--------|-------------|-----------|
|   | 1.1 第三 | 方电商基础信息维护   | 1         |
|   | 1.1.1  | 结算主体管理      | 1         |
|   | 1.1.2  | 发票抬头维护      |           |
|   | 1.2 第三 | 方电商订单创建     | 5         |
|   | 1.2.1  | 检索商品        | 6         |
|   | 1.2.2  | 查看商品详情      | 9         |
|   | 1.2.3  | 加入购物车       |           |
|   | 1.2.4  | 填写并生成订单     |           |
|   | 1.2.5  | 查看订单详情      |           |
|   | 1.2.6  | 查询订单        |           |
|   | 1.3 第三 | 方电商订单审批     |           |
|   | 1.4 第三 | 方电商订单收货后续操作 |           |
|   | 1.4.2  | 收货管理        |           |
|   | 1.4.3  | 售后申请        |           |
|   | 1.4.4  | 发票申请        |           |
|   | 1.4.5  | 结算确认        |           |
|   | 1.4.6  | 采购订单同步 ERP  |           |
|   | 1.5 第三 | 方电商商品管理     |           |
|   | 1.5.1  | 第三方电商商品编码申请 |           |
|   | 1.5.2  | 第三方电商商品管理   |           |
|   | 1.5.3  | 第三方电商商品池管理  | 错误!未定义书签。 |

## 1 第三方电商集成

中国石油电子采购 2.0 实现了第三方电商的集成,包括商品数据引入、商品详 情引入以及订单同步(包括收发货、物流状态)。用户可以通过商品目录或者搜索 入口进行商品筛选,然后查看商品详情,添加到购物车,下单即可购买。该方案还 支持用户退货、订单对账、发票开票、结算确认等功能。

此外,与第三方电商相关的基础信息维护功能包括结算单位管理、发票抬头维 护,以及对第三方电商商品和预编码商品管理。

#### 1.1 第三方电商基础信息维护

第三方电商订单创建之前,需对基础信息维护,包括结算主体与发票抬头。

#### 1.1.1 结算主体管理

结算主体的作用是控制采购单位的采购范围,用户在创建第三方电商订单的时候,针对本订单结算主体进行填写。结算主体页面展示的结算主体仅展示登录用户 当前所属组织机构节点及以下的结算主体。

1) 操作角色

地区公司地区公司管理员

2) 操作路径

电商结算管理->电商超市结算主体管理

| 😤 能源一号网                                  | 采购商首页         |                 |                              |         |         |       |              |          |                      |          |
|------------------------------------------|---------------|-----------------|------------------------------|---------|---------|-------|--------------|----------|----------------------|----------|
| 🧵 我的管理平台                                 | ☆ 采用同言页>1     | 1.同估算管理 > 4.00  | 副市场算主体管理                     |         |         |       |              |          |                      |          |
| - 计划管理                                   | 搜索条件          |                 |                              |         |         |       |              |          |                      |          |
| ◎ 采购方案                                   |               |                 |                              |         |         |       |              |          |                      |          |
| ◎ 交易寻源                                   | 結算主体          | 8称: 请喻入结算主      | 本名称 所屬地的                     | 机构:调验   | 入后撤担侵机构 |       | 采购组织范围       | : 诸喻入习到3 | 14922220             |          |
| ◎ 采购结果                                   |               | 唐索              | 重置 更多筛选条件 >                  |         |         |       |              |          |                      |          |
| ◎ 采购订单                                   | -             |                 |                              |         |         |       |              |          |                      |          |
| 框架协议                                     | 新建            |                 |                              |         |         |       |              |          |                      |          |
| ◎ 带量采购管理                                 | 結算主体名称《       | IFAMORIESTATURA | INTERVENCES AN - RE-PRESSION | 60:01 0 | 法由代表人员  | BUSA  | ROKOREN 0    | 的很大      | 的成果中的将               | 1811     |
| ◎ 进口采购管理                                 | 期始防算主体<br>(五) | 中国石油天然气<br>廣閉公司 | 8284030303                   | 应用      | 法人      | 联系人   | 13888888888  | 管理员二     | 2019-08-<br>20:43:31 | 重重<br>使用 |
| <ul> <li>委托管理</li> <li>供应商管理</li> </ul>  | 数据结算主体<br>(六) | 中国石油天然气<br>集团公司 | 123123123                    | 10/19   | 法人      | 806.4 | 123123123123 | Ξß       | 2019-08-<br>21:41:0  | 盘裂<br>使用 |
| 0449918                                  | 4             |                 |                              |         |         |       |              |          |                      | •        |
| <ul> <li>ご補旨度</li> <li>⑤ 质量管理</li> </ul> | 每页显示 50       | 条 共2条           |                              |         |         |       | 19640-191344 | 页。       | A <                  |          |

点击"新建"按钮。填写基本信息,包括结算主体名称、所属组织机构、组织 机构代码、统一社会信用编码、法定代表人、联系人及联系人电话。填写结算主体 采购组织范围,包括组织机构代码以及组织机构名称。新建结算主体。新建页面状

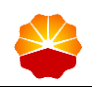

态默认为草稿状态。填写结算主体采购组织范围,以组织架构树方式展示该结算主体所属组织机构所在的地区公司下的所有组织机构,可多选。若选中地区公司级 (第一级)则下属单位(第二级、第三级等)默认全都选中;若选中二级单位(第 二级),则下属单位(第三级、第四级等)默认全部选中,以此类推。新建后创建 "最后修改人"和"最后修改时间":

| ●●●●●●●●●●●●●●●●●●●●●●●●●●●●●●●●●●●● | 采购商首页                              |   |                            |
|--------------------------------------|------------------------------------|---|----------------------------|
| 我的管理平台 新建                            |                                    | × |                            |
| ◎ 计划管理                               |                                    |   |                            |
| ◎ 采购方案                               | *结算主体名称: 请输入结算主体名称 *状态: 草稿         |   |                            |
| ◎ 交易寻源                               | <mark>填写基本信息</mark> 填写结算主体采购组织范围   |   | 雖與范围                       |
| ◎ 采购结果                               | "所属组织机构: 请输入所属组织机构                 |   |                            |
| ◎ 采购订单                               | "组织机构代码/统一社会信用编码: 请输入组织机构代码/统一社会信用 |   |                            |
| ◎ 框架协议                               | "法定代表人: 请输入法定代表人                   |   |                            |
| ◎ 带量采购管理                             | <b>"联系人:</b> 请输入联系人                |   |                            |
| ◎ 进口采购管理                             | " <b>联系电话</b> : 请输入联系电话            |   | 2019-08- 查看<br>20:43:31 停用 |
| ◎ 委托管理                               |                                    |   | 2019-08- 查看                |
| 供应商管理                                |                                    |   | 21:41:0: 停用                |
| ◎ 仓储管理                               |                                    |   | 纵 < 1 >                    |
| ◎ 质量管理                               |                                    |   |                            |
| ◎ 代销库存管理                             |                                    |   |                            |
| □ 电商结算管理                             |                                    |   |                            |

搜索结果以创建时间正序排序。结算主体状态可为草稿、启用或停用;草稿状态按钮包括查看、编辑、启用、删除;停用状态按钮包括查看、编辑、启用;启用 状态按钮包括查看、停用:

| 🐣 能源一号网                                | 采购商首页         |                 |                   |          |         |       |             |                              |                       |                |
|----------------------------------------|---------------|-----------------|-------------------|----------|---------|-------|-------------|------------------------------|-----------------------|----------------|
| 1 我的管理平台                               | ☆ 采购商首页 > 結   | 這管理 > 电商超市约     | 吉算主体管理            |          |         |       |             |                              |                       |                |
| ◎ 基础管理                                 | 搜索条件          |                 |                   |          |         |       |             |                              |                       |                |
| ■ 委托管理                                 |               |                 |                   |          |         |       |             |                              |                       |                |
| ■ 带量采购管理                               | 结算主体          | 8称: 请输入结算主      | 体名称    所属组织       | :机构: 清输) | 、所属组织机构 |       | 采购组织范       | 3: 请输入采购部                    | 銀范围                   |                |
| ∃ 进口采购管理                               |               | 搜索              | 重置 更多筛选条件 >       |          |         |       |             |                              |                       |                |
| ◎ 仓储管理                                 |               |                 |                   |          |         |       |             |                              |                       |                |
| □ 计划管理                                 | 新建            |                 |                   |          |         |       |             |                              |                       |                |
| ◎ 采购方案                                 | 结算主体名称        | 所属组织机构 🎙        | 组织机构代码/统一社会信用编码 🎙 | 状态 🕴     | 法定代表人   | 联系人 🕴 | 联系电话 🕴      | 创建人 🕴                        | 创建时间                  | 操作             |
| ◎ 交易寻源                                 | 测试结算主体        | 西南油气田分公<br>司    | 123123123         | 启用       | 测试法人    | 联系人   | 13988888888 | 西南采购用户<br>bus-001            | 2019-07-5<br>16:47:38 | 查看<br>停用       |
| ◎ 采购结果                                 | 測试結算主体<br>(二) | 西南油气田分公司        | 测试编码              | 启用       | 测试法人    | 測试联系人 | 13911824102 | 西南采购用户<br>bus-001            | 2019-07-3             | 查看<br>停用       |
| <ul> <li>订单管理</li> </ul>               |               | 画表油作口公八         |                   |          |         |       |             | 2015 July 1177 (pc) 102 (ch) | 2010 08 6             | 查看             |
| <ul> <li>框架防以</li> <li>管理日表</li> </ul> | 测试123         | 四兩/m-/m/5公<br>司 | 测试123             | 草稿       | 123法人   | 123   | 123         | bus-001                      | 17:10:09              | 調構<br>删除<br>启用 |
| □ 采购价格目录                               | 史泰博结算主体<br>測试 | 西南油气田分公司        | 11                | 启用       | 111     | 111   | 111         | 西南采购用户<br>bus-001            | 2019-08-1<br>14:29:37 | 查看<br>停用       |
| 计应该通知                                  | 4             |                 |                   |          |         |       |             |                              |                       | •              |

在结算主体查看页面,点击"查看"按钮,进入结算主体详情查看页面:

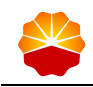

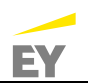

| ●●●●●●●●●●●●●●●●●●●●●●●●●●●●●●●●●●●●● |                                |                                 |       |                        |
|---------------------------------------|--------------------------------|---------------------------------|-------|------------------------|
| ① 我的管理平台 新建                           |                                |                                 | ×     |                        |
| □ 计划管理                                |                                |                                 | _     |                        |
| ◎ 采购方案                                | *结算主体名称: 请输入结算主体名称             | *状态: 草稿                         | _     |                        |
| ◎ 交易寻源                                | 填写基本信息 填写结算主体采购组织范围            |                                 | 如且织花  | 1                      |
| ◎ 采购结果                                | "所属组织机构: 请输入所属组织               | 机构                              |       |                        |
| ◎ 采购订单 "纠                             | <b>织机构代码/统一社会信用编码:</b> 请输入组织机构 | 代码/统一社会信用                       | _     |                        |
| ◎ 框架协议                                | *法定代表人: 请输入法定代表                | A                               | _     |                        |
| ◎ 带量采购管理                              | *联系人: 请输入联系人                   |                                 | \$ EU | 融时间 操作 🖗               |
| ③ 进口采购管理                              | " <b>联系电话:</b> 请输入联系电话         |                                 | 201   | 9-08- 查看<br>0:43:31 停用 |
| ◎ 委托管理                                |                                |                                 | 201   | 9-08- 查看               |
| 供应商管理                                 |                                |                                 | 21    | 1:41:0: 19#8<br>•      |
| ◎ 仓储管理                                |                                |                                 | 新人    | < 1 >                  |
| ◎ 质量管理                                |                                |                                 |       |                        |
| ① 代销库存管理                              | 19/5                           | 1<br>1<br>1<br>1<br>1<br>1<br>1 |       |                        |
| □ 电商结算管理                              | 141                            |                                 |       |                        |

点击"编辑"按钮,更新"最后修改人"和"最后修改时间"。点击"删除" 按钮,仅状态为"草稿"时,显示"删除"按钮仅。点击"删除"按钮,提示:是 否确认删除。点击"确认",删除该条记录。点击"启用"按钮,仅状态为"草 稿"和"停用"时,显示"启用"按钮。点击"启用",状态更新为"启用"。点 击"停用"按钮,仅状态为"启用"时,显示"停用"按钮。点击"停用",状态 更新为"停用"。

#### 1.1.2 发票抬头维护

第三方电商订单下单之前,需维护发票抬头。哪个组织机构节点维护了发票抬头信息,哪个组织机构节点才可使用对应发票抬头。

1) 操作角色

需下单的地区公司第三方电商业务岗

2) 操作路径

电商结算管理->发票抬头维护

|          | 中国石油电子采购                | 构系统 2.0 一期 用户操作手册  | EY |
|----------|-------------------------|--------------------|----|
|          |                         |                    |    |
| 🧕 我的管理平台 | ✿ 采购商首页 > 发票管理 > 发票抬头维护 |                    | ^  |
| ● 基础管理   |                         |                    |    |
| ◎ 委托管理   |                         | 维护友票抬头             |    |
| ◎ 带量采购管理 |                         | 普通发展 增值税专用发展       |    |
| ◎ 进口采购管理 |                         | []                 |    |
| ◎ 仓储管理   |                         | 新增单位发展             |    |
| □ 计划管理   | 发票抬头:                   | 中国石油西南油气田分公司       |    |
| ◎ 采购方案   |                         | 西南油气田物资分公司         |    |
| • 交易寻源   |                         | test-jinger        |    |
| □ 采购结果   | 纳税人识别号:                 | 11000002024156     |    |
| ● 订单管理   | 注册地址:                   | 中国四川省成都市           |    |
| ◎ 框架协议   | 注册由话。                   | 67540853           |    |
| 管理目录     | 开户组行:                   | 2013年11月1日         |    |
| ③ 采购价格目录 | 组行账户                    | 0070/020007/37     |    |
| ◎ 供应商管理  | 10(130) <sup>22</sup>   | 03/002/0402/03/43/ |    |
| ◎ 年度评价   | 发票内容:                   | R8.62.971m         |    |

在"维护发票抬头"中,点击"新增单位发票"按钮,在发票抬头维护页面, 输入发票抬头、纳税人识别号、注册地址、注册电话、开户银行、银行账户、备注 信息、发票内容等信息,发票内容仅有"商品明细"标签。填写完毕后,点击"保 存"按钮,即可实现发票抬头维护信息保存,点击"取消"按钮,则退出当前发票 抬头维护页面:

| 😤 能源一号网  | 采购商首页               |                             |   |  |
|----------|---------------------|-----------------------------|---|--|
| 2 我的管理平台 | ▲ 用用用的数 > 出来的本人的中心。 |                             |   |  |
| ◎ 基础管理   | 200.00101425        |                             | ^ |  |
| ◎ 委托管理   | * 发票抬头:             |                             |   |  |
| ◎ 进口采购管理 | * 纳税人识别号:           |                             |   |  |
| ◎ 帯量采购管理 | A (±20464)-         |                             |   |  |
| ◎ 计划管理   | 120940421           |                             |   |  |
| ② 仓储管理   | * 注册毗话:             |                             | _ |  |
| ◎ 采购方案   | * 开户银行:             |                             |   |  |
| ◎ 交易寻源   | * 银行账户:             |                             |   |  |
| ◎ 采购结果   | 备注信息:               | 请填写备注信息                     |   |  |
| ◎ 订单管理   | 分面の方・               | #Baba                       |   |  |
| ◎ 框架协议   |                     | Manayaa<br>労悪内容指显示商品名称与价格供息 | _ |  |
| ③ 管理目录   |                     |                             |   |  |
| ◎ 采购价格目录 |                     | 保存 IWN                      | _ |  |
| 供收商管理    |                     |                             |   |  |
| 三主数据查询   |                     |                             |   |  |
| ◎ 代销库存管理 |                     |                             |   |  |

已维护的发票抬头可以在查询页面展示:

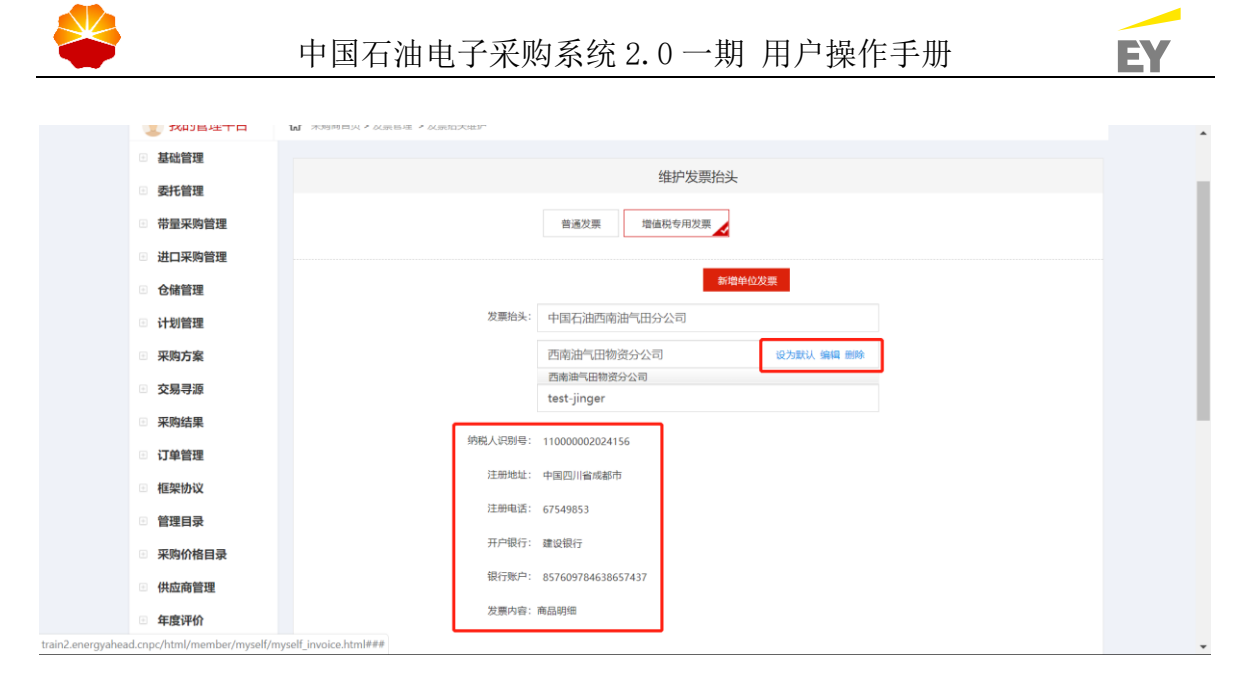

点击发票抬头名称,发票维护信息随即变。选择发票抬头信息后,点击"设置 默认"按钮,则可将该发票抬头设置为默认发票抬头;点击"编辑"按钮,则页面 跳转至发票信息编辑页面;点击"删除"按钮,则对当前发票抬头行项目进行删除 操作。

当发票抬头数量过多时,则页面显示滚动条,便于用户选择:

| □ 基础管理   |         | 在均华面台引             |
|----------|---------|--------------------|
| ◎ 委托管理   |         | 举行及宗阳大             |
| ◎ 带量采购管理 |         | 普遍发票 增值税专用发票       |
| □ 进口采购管理 |         |                    |
| ⊡ 仓储管理   |         | 新增单位发票             |
| B 计划管理   | 发票抬头:   | 中国石油西南油气田分公司       |
| ◎ 采购方案   |         | 西南油气田物资分公司         |
| □ 交易寻源   |         | test-jinger        |
| ◎ 采购结果   |         | test-0813          |
| ③ 订单管理   | 纳税人识别号: | 11000002024156     |
| 回 框架协议   | 注册地址:   | 中國四川倫成都市           |
| □ 管理目录   | 注册电话:   | 67549853           |
| 三 采购价格目录 | 开户银行:   | 建设银行               |
| □ 供应商管理  | 银行账户:   | 857609784638657437 |
| □ 年度评价   | 发票内容: # | 商品明细               |
| ◎ 主数据查询  |         |                    |

## 1.2 第三方电商订单创建

通过在电子采购系统 2.0 前台商品搜索,选择所需商品加入购物车,填写订单 相关字段,生成采购订单并提交领导审批。

1) 操作角色

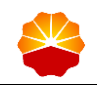

地区公司第三方电商业务岗

2) 操作路径

电子采购系统 2.0 首页->"第三方超市"模块

1.2.1 检索商品

在中石油电子采购系统 2.0 采购第三方电商商品,在"第三方电商"标签页 中,有两种方式可以检索商品,第一种是通过商品搜索,第二种是通过电商超市页 点击某个品类或者商品。

● 通过在商品中输入关键字就可以进入对应的检索列表

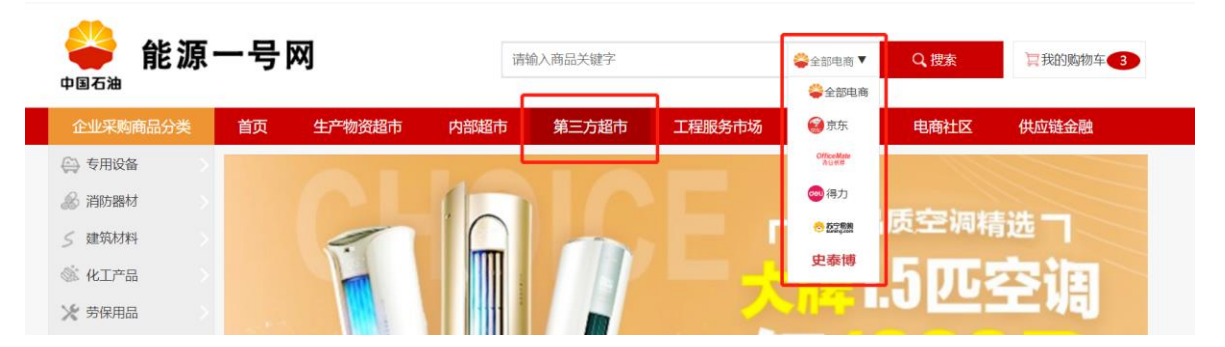

在商品搜索列表中,可以针对中国石油准入的所有第三方电商进行搜索,或选 择本次采购电商类别进行商品搜索,例如京东、欧菲斯、得力、苏宁、史泰博。

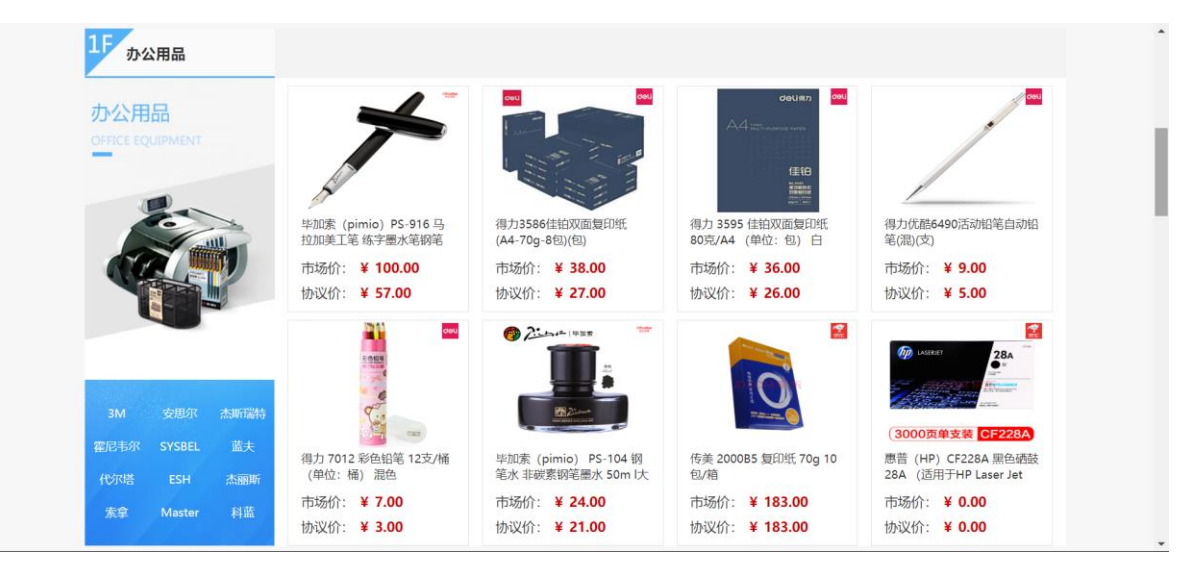

● 通过第三方超市分类市场页签,点击进入商品详情页面

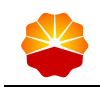

EY

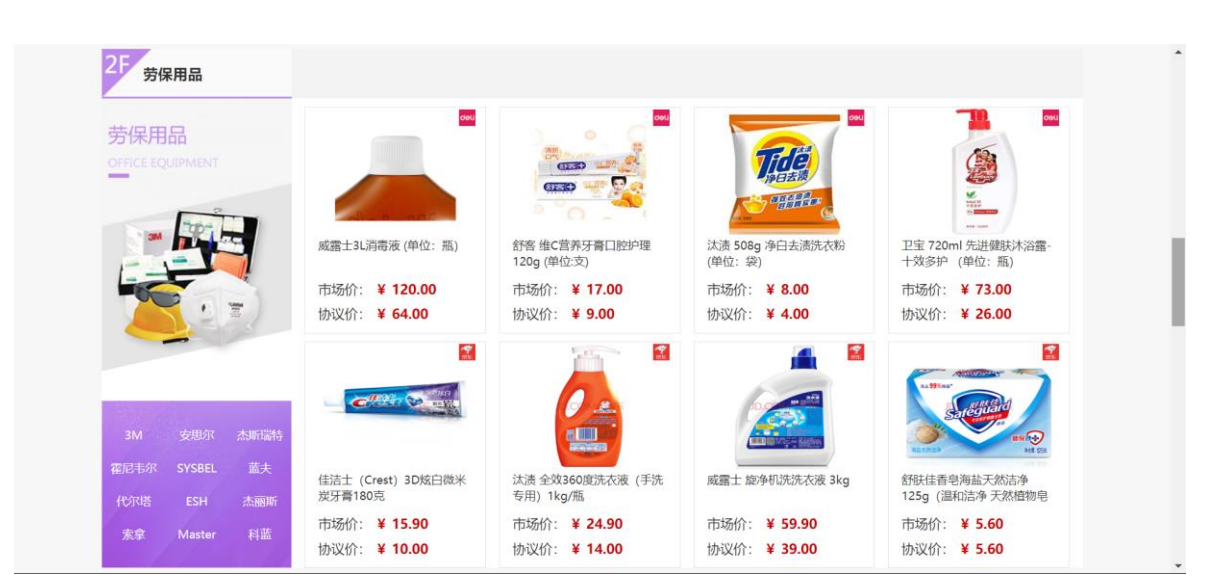

通过搜索商品名称后,即可进入商品清单列表,其中包含商品分类以及推荐商

品列表:

| 🦀<br>ФВСЖ | 能源一号                                           | · M                                          | 笔              |                   |              | 全部电商▼ Q 1                   | 豐家 复我的购物车 3             |
|-----------|------------------------------------------------|----------------------------------------------|----------------|-------------------|--------------|-----------------------------|-------------------------|
| 企业采购商     | 品分类 首页                                         | 生产物资超市                                       | 内部超市           | 第三方超市             | 工程服务市场       | 交易服务                        | 电商社区 供应链金融              |
| 👌 当前位置: 首 | 前页 > 商品搜索                                      |                                              |                |                   |              |                             |                         |
| 商品等选      |                                                |                                              |                |                   |              |                             |                         |
| 分类:       | 中性暖                                            | 假笔                                           | 圆珠笔            | 笔记本               | 爱音笔          | 白板笔                         | 更多 ∨ 多迭・                |
| 更多腐性:     | LPCM44.1kHz, 16b                               | it MP3128kbps                                | MP3            | 192kbps           | 书写粗细         | 书写规格                        | 更多 ~                    |
| 综合        | 销量 🖡 价格                                        | ★ ¥最低价                                       | 羊最高价           | 供应商名称:            |              | 查询1                         | ▲ 推荐商品                  |
|           | ■ 国際提供<br>■ 得力集団<br>● 得力集団<br>・<br>・<br>・<br>・ | <b>前笔刀</b><br>9 <b>開公司</b><br>产品規能 36×20.5×1 | 4mm, 包装数量: 1/2 | 4/480, 外籍尺寸: 41 x | :25.5 x 37cm | 市场价¥5.77<br>协议价¥3.60<br>销量0 | JDL COMPTUTE            |
| 144mbb    |                                                | 记号笔                                          |                |                   |              | 市场价¥1.40<br>协议价¥0.66        | 日<br>第二万章<br>得力(deli)四号 |

进入商品列表页后,可以通过上面的分类和更多属性进行商品筛选。系统支持 综合排序,即默认排序;销量排序支持从高到低排序;价格排序支持双向排序,点 击价格排序,箭头向上,商品列表按照价格升序排序;再次点击价格排序,箭头向 下,商品列表按照价格降序排序;通过商品最低价与最高价可实现按照价格范围筛 选;通过供应商名称可实现按照供应商筛选。

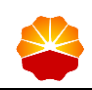

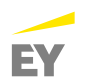

| 📸 当前位置: 首          | 页 > 商品搜索           |            |            |      |      |          |
|--------------------|--------------------|------------|------------|------|------|----------|
| 商品 <mark>筛选</mark> |                    |            |            |      |      |          |
| 分类:                | 中性笔 钢笔             | 圆珠笔        | 笔记本        | 录音笔  | 白板笔  | 更多 🏏 多选+ |
| 更多属性:              | LPCM44.1kHz, 16bit | MP3128kbps | MP3192kbps | 书写粗细 | 书写规格 | 更多 🗸     |
| 综合                 | 销量 ♣ 价格 ♥          | ¥最低价 ¥最高的  | 价 供应商名称:   | 査    | ii)  | 🔥 推荐商品   |

商品筛选栏点击商品类别后,商品列表只显示该分类商品。商品筛选栏显示所选分类名称,点击"X"可取消分类筛选。商品筛选栏点击选择商品属性及商品属性值,商品列表只显示具备该特定属性值的商品。商品筛选栏显示所选商品属性及属性值,点击"X"可取消该商品属性筛选。

| 中国石油                                                                                                    |                              |                                         |                 |                  |        |                             |                                      |                                                      |
|----------------------------------------------------------------------------------------------------|------------------------------|-----------------------------------------|-----------------|------------------|--------|-----------------------------|--------------------------------------|------------------------------------------------------|
| 企业采购商品分类                                                                                                    | 首页                           | 生产物资超市                                  | 内部超市            | 第三方超市            | 工程服务市场 | 交易服务                        | 电商社区                                 | 供应链金融                                                |
| 📸 当前位置: 首页 > 番                                                                                                    | 品搜索                          |                                         |                 |                  |        |                             |                                      |                                                      |
| <b>商品 筛选</b> 分类:                                                                                                    | 中性笔×                         |                                         |                 |                  |        |                             |                                      |                                                      |
| 更多属性: 书3                                                                                                    | 粗细                           | 书写规格                                    | 书写颜色            | <u>B</u>         | 产品名称   | 产品型号                        |                                      | 更多 ~                                                 |
| 综合销量                                                                                                    | ↓ 价格 ♦                       | ¥最低价                                    | ¥最高价            | 供应商名称:           |        | 查询1                         | ♂ 推荐                                 | 学商品                                                  |
| ●         ●         ●         ●         ●         ●         ●         ●         ●         ●         ●         ●         ●         ●         ●         ●         ●         ●         ●         ●         ●         ●         ●         ●         ●         ●         ●         ●         ●         ●         ●         ●         ●         ●         ●         ●         ●         ●         ●         ●         ●         ●         ●         ●         ●         ●         ●         ●         ●         ●         ●         ●         ●         ●         ●         ●         ●         ●         ●         ●         ●         ●         ●         ●         ●         ●         ●         ●         ●         ●         ●         ●         ●         ●         ●         ●         ●         ●         ●         ●         ●         ●         ●         ●         ●         ●         ●         ●         ●         ●         ●         ●         ●         ●         ●         ●         ●         ●         ●         ●         ●         ●         ●         ●         ●         ●         ● |                              |                                         |                 |                  |        |                             | JD.COM THE                           |                                                      |
|                                                                                                    | ■ 电商超市<br>● 得力集团有限<br>商品描述:外 | <b>従素笔</b><br>公司<br>箱尺寸: 50 x 32 x 38mm | , 包装数量: 1/12/17 | 728, 笔芯规格: 0.7mm | 1      | 市场价¥3.12<br>协议价¥1.82<br>销量0 | <b>資 第三</b><br>彩色办:<br>颜色随:<br>¥ 9.4 | 方面10 得力(deli)四层<br>公笔筒 创意桌面收纳盒<br>机904<br>2 ~ ¥10.90 |

商品列表中,可以查看推荐商品,针对需要采购的物资,点击图片即可进入商 品详情页面:

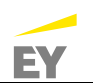

| 更多属性: 书     | 写粗细 书写规格 书写颜色 产品名称                                                                                                    | 产品型号                                   | 更多 ~                                                                                                    |
|-------------|----------------------------------------------------------------------------------------------------|----------------------------------------|----------------------------------------------------------------------------------------------------|
| 治 销量        | ↓ ● 价格 ● ¥最低价 ¥最高价 供应商名称:                                                                                               | 查词1                                    | 🖒 推荐商品                                                                                                   |
| oeu<br>I种单品 | <ul> <li>□ 和力量均有限公司</li> <li>■ 得力集均有限公司</li> <li>商品描述:外箱尺寸: 48.5 x 33 x 39.5cm, 笔芯规图: 0.5mm, 包装数量: 1/12/1728</li> </ul> | 市场价¥2.60<br>协议价¥1.51<br>销量0            | DECOM TR                                                                                                 |
| ooul<br>种单品 | <ul> <li>● 得力集弱有限公司</li> <li>● 得力集弱有限公司</li> <li>● 商品描述:外範尺寸: 50×32×38mm,包装数量: 1/12/1728, 笔芯规格: 0.7mm</li> </ul>        | 市场价¥3.12<br><del>协议价¥1.82</del><br>销量0 | <ul> <li>(福力)(del))四层<br/>彩色办公笔筒 创意桌面收纳盒<br/>颜色随机904</li> <li>¥ 9.42 ~ ¥10.90</li> <li>物展9780</li> </ul> |
| ceu         |                                                                                                    | 市场价¥388.70                             | 北京京东世纪信息技术有限公司                                                                                           |

商品列表展示的内容包括的信息有:商品主图、商品名称、第三方超市标签、 供应商名称、市场价、协议价、销量以及商品描述。右侧显示系统自动推荐相关产 品。

## 1.2.2 查看商品详情

点击商品图片或商品名称后,可以进入商品详情。左侧显示商品信息,包括商品名称、商品主图、市场标签为第三方超市、市场价、协议价、销量、评价、"配送至"地址信息、库存、第三方电商编码、中石油品名编码与物料编码:

| 企业采购商品分类                                                                                                    | 首页 | 生产物资超市                | 内部超市                             | 第三方超市       | 工程服务市场          | 交易服务         | 电商社区                        | 供应链金融                                                         |
|----------------------------------------------------------------------------------------------------|----|-----------------------|----------------------------------|-------------|-----------------|--------------|-----------------------------|---------------------------------------------------------------|
| 😤 当前位置: 首页 > 商品详                                                                                                    | 情  |                       |                                  |             |                 |              |                             |                                                               |
|                                                                                                    |    | <mark>deli</mark> 碳素笔 |                                  |             |                 |              | deli (#                     | 力集团有限公司                                                       |
|                                                                                                    |    | ▲ 第三方<br>协议<br>第三     | an<br>你格:¥ 1.51<br>方价格:¥ 2.60    |             |                 | 销量:0<br>评价:0 | 联系人<br>移动电话<br>固定电话<br>电子邮箱 | : 得力咨服<br>: 13906848073<br>: 4001680888<br>: bgsckf@NBDELLCOM |
| HIL                                                                                                    |    | <b>R</b> EE           | 至: 四川成都市青羊                       | ■区城区 ∨ 有货,仅 | 朝999件 <b>支持</b> |              |                             | 🖶 进入店铺                                                        |
|                                                                                                    |    | 品名                    | 编码: 60040223<br>名称: 中性笔          |             |                 |              |                             |                                                               |
| //</td <td></td> <td>ME<br/>2014</td> <td>方电商编码: 100003<br/>编码: 11007089278</td> <td>3607</td> <td></td> <td></td> <td></td> <td></td> |    | ME<br>2014            | 方电商编码: 100003<br>编码: 11007089278 | 3607        |                 |              |                             |                                                               |
|                                                                                                    |    | 采购                    | 数量: 1                            | 前云首称·1      | Att: 1.51 =     | 夏加入险物        | <del></del>                 |                                                               |

右侧显示第三方平台信息及进入店铺链接,输入"配送至"地址信息或默认上 次选择,查看商品库存信息,显示"有货",则可以进行购买;若显示无货,则该 商品在所选择地区无库存,无法进行购买。若从未维护过"配送至"地址信息,需

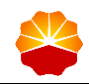

先手工选择"配送至"地址信息。否则,在立即采购和加入购物车时,系统提示 "请先维护配送地址信息"。若维护过地址信息,系统默认上次所选地址:

| ★ 当前位置: 首页 > 商品評問       ● 新田立首:     ● 第二方前后       ● 第二方前后     ● 第二方前后       ● 第二方前后:     ● 第二方前后:       ● 第二方前后:     ● 第二方前后:       ● 第二方前后:     ● 2000/06:       ● 第二方前后:     ● 2000/06:       ● 第二方前后:     ● 2000/06:       ● 第二方前后:     ● 2000/06:       ● 第二方前后:     ● 2000/06:       ● 第二方前后:     ● 2000/06:       ● 第二方前后:     ● 2000/06:       ● 第二方前后:     ● 2000/06:       ● 2000/06:     ● 2000/06:       ● 2000/06:     ● 2000/06:       ● 第二方前后:     ● 2000/06:       ● 2000/06:     ● 2000/06:       ● 第二方前后:     ● 2000/06:       ● 2000/06:     ● 2000/06:       ● 2000/06:     ● 2000/06:       ● 2000/06:     ● 2000/06:       ● 2000/06:     ● 2000/06:       ● 2000/06:     ● 2000/06:       ● 2000/06:     ● 2000/06:       ● 2000/06:     ● 2000/06:       ● 2000/06:     ● 2000/06:       ● 2000/06:     ● 2000/06:       ● 2000/06:     ● 2000/06:       ● 2000/06:     ● 2000/06:       ● 2000/06:     ● 2000/06:       ● 2000/06:     ● 2000/06:       ● 2000/06:     ● 2000/06:       ● 2000/06:     ● 2000/06:       ● 2000/06:     ●                                                                                                    | 企业采购商品分类 首页 经     | 生产物资超市内部超市                          | 第三方超市                                         | 工程服务市场                             | 交易服务         | 电商社区                            | 供应链金融                                                  |
|----------------------------------------------------------------------------------------------------|-------------------|-------------------------------------|-----------------------------------------------|------------------------------------|--------------|---------------------------------|--------------------------------------------------------|
| bit(以价语: ¥ 1.51     bit(以价语: ¥ 1.51     bit(以价语: ¥ 2.60     bit(x) + 2.60     bit(x) + 2.60 | 🖞 当的位置: 首页 > 商品详简 | Celi 碳素笔                            |                                               |                                    |              | <mark>deli</mark> 得力            | 9集团有限公司                                                |
|                                                                                                    | in the second     | 协议价格: ¥ 1.1<br>第三方价格: ¥ 2.60        | 1                                             |                                    | 销量:0<br>评价:0 | 联系人:<br>移动电话:<br>固定电话:<br>电子邮箱: | 得力吝服<br>13906848073<br>4001680888<br>bgsckf@NBDELI.COM |
|                                                                                                    | ALC: NO.          | 配送至 四川成都F<br>品名编 B: 选择新地<br>品名本本 四川 | 青羊区城区 へ 有货 , 仅利 9<br>此<br>成都市 青羊区 城           | 99件 支持                             | ~            |                                 | ➡ 进入店铺                                                 |
|                                                                                                    | 1111=             | 第二方部<br>第二方部<br>第半西路<br>物料编号: 东坡街道  | 苏坡乡 文家3<br>首 西御河街道 汪家5<br>封道 草堂街道<br>金沙街道 異田5 | 大开路街道<br>房街道 少城街道<br>府南街道 光<br>贝街道 | 华街道          |                                 |                                                        |

还可以在商品详情下方看到商品详情介绍、规格与包装、售后保障及商品评价

信息:

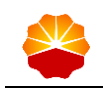

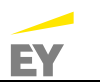

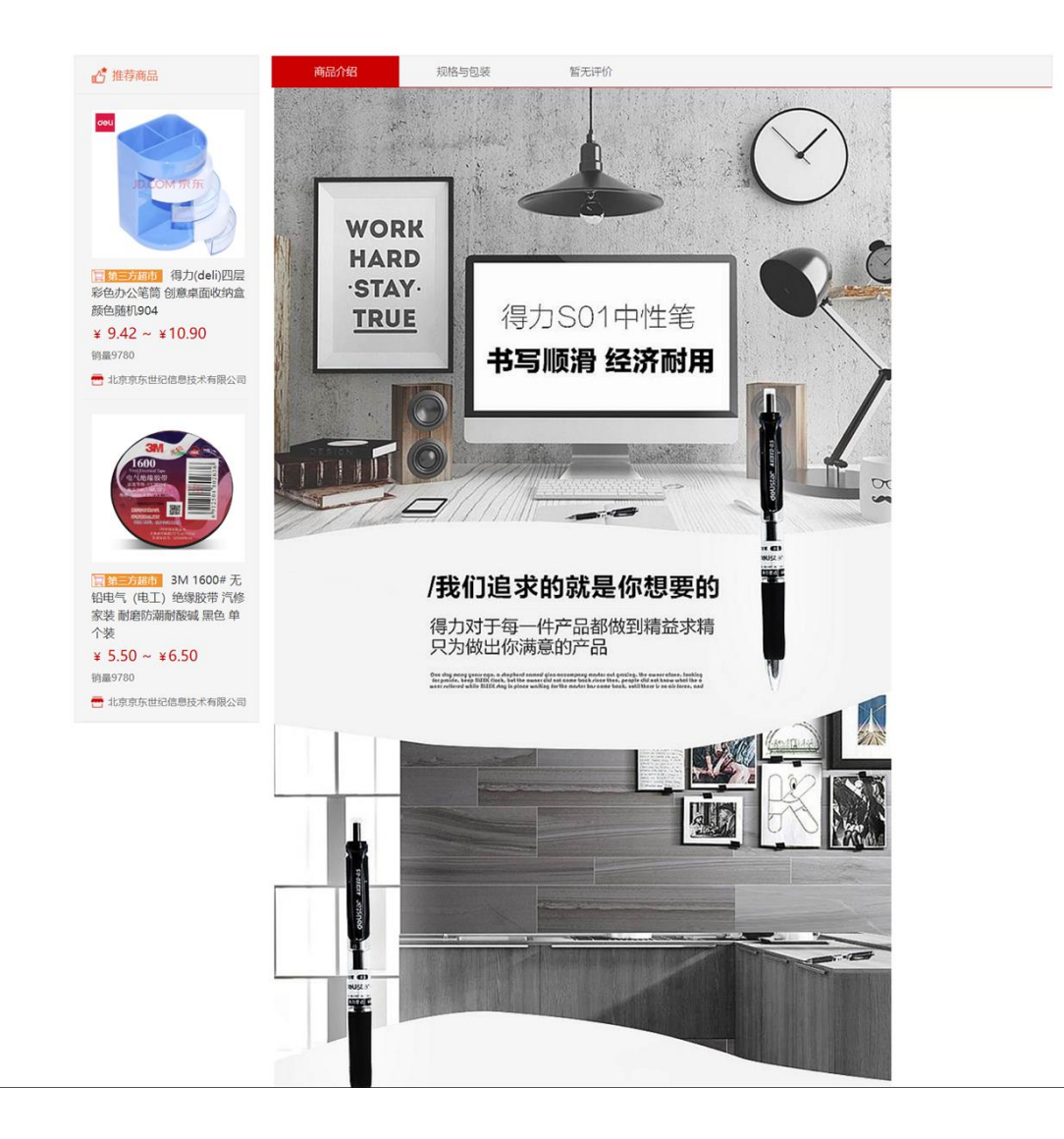

## 1.2.3 加入购物车

选择商品采购数量后,可以选择立即采购或加入购物车:

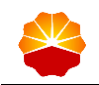

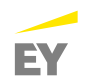

| 超市                      |                                                                                                    |                                                                                                    |                                                                                                    |
|-------------------------|----------------------------------------------------------------------------------------------------|----------------------------------------------------------------------------------------------------|----------------------------------------------------------------------------------------------------|
|                         |                                                                                                    |                                                                                                    | 10/30/1 . (0-9-9-02                                                                                                 |
| 价格:¥ 1.51<br>方价格:¥ 2.60 |                                                                                                    | 销量:0<br>评价:0                                                                                                    |                                                                                                    |
| 至: 四川成城市雪羊区城区 🏑 有街 . 6  | 7前999件 支持                                                                                                    |                                                                                                    | 🖶 进入店铺                                                                                                    |
| 编码: 60040223            |                                                                                                    |                                                                                                    |                                                                                                    |
| 名称: 中性笔                 |                                                                                                    |                                                                                                    |                                                                                                    |
| 方电商编码: 100003607        |                                                                                                    |                                                                                                    |                                                                                                    |
| 编码: 11007089278         |                                                                                                    |                                                                                                    |                                                                                                    |
| 数量: 20 \$               |                                                                                                    |                                                                                                    |                                                                                                    |
|                         | 方价格: ¥ 2.60<br>Ξ: 四川成都市青羊区城区 ◇ 有货 , 6<br>编码: 60040223<br>名称: 中性笔<br>方电电编码: 100003607<br>编码: 11007089278<br>政量: 20 ♀ | 方价格:¥2.60<br>签: 四川岐都市青羊区城区 ◇ 有货, 仅到999件 支持<br>编码:60040223<br>名称:中性笔<br>方电电编码:100003607<br>编码:11007089278<br>政量: 20 | 方价格:¥2.60<br>遊: 四川成都市青年区域区 √ 有货,仅相999件 支持<br>编码:60040223<br>名称:中性笔<br>方屯电编码:100003607<br>编码:11007089278<br>裁量: 2Q ♀ |

点击加入购物车后,右上角购物车的数量将按照实际添加的数量与购物车内已 有数量进行累加:

|                                                                                    | XX]                                                          |                |          |                |                                 | 复我的购物车 5                                                       |
|------------------------------------------------------------------------------------|--------------------------------------------------------------|----------------|----------|----------------|---------------------------------|----------------------------------------------------------------|
| 企业采购商品分类 首页                                                                        | 生产物资超市 内部超市                                                  | 第三方超市          | 工程服务市场   | 交易服务           | 电商社区                            | 供应链金融                                                          |
| 📩 当前位置: 首页 > 商品详情                                                                  |                                                              |                |          |                |                                 |                                                                |
|                                                                                    | oeu 碳素笔                                                      |                |          |                | deli 得力                         | 力集团有限公司                                                        |
|                                                                                    | <ul> <li>第三方届市<br/>协议价格: ¥ 1.51<br/>第三方价格: ¥ 2.60</li> </ul> |                |          | 销量: 0<br>评价: 0 | 联系人:<br>移动电话:<br>固定电话:<br>电子邮箱: | : 得力含服<br>: 13906848073<br>: 4001680888<br>: bgsckf@NBDELI.COM |
| All a                                                                              | 配送至: 四川成都市青                                                  | 羊区城区 🏹 有货 , 仅3 | 刻999件 支持 |                |                                 | 言 进入店铺                                                         |
|                                                                                    | 品名编码: 60040223                                               |                |          |                |                                 |                                                                |
|                                                                                    | 品名名称: 中性笔                                                    |                |          |                |                                 |                                                                |
|                                                                                    | 第三方电商编码: 1000                                                | 3607           |          |                |                                 |                                                                |
| /</td <td>物料编码: 1100708923</td> <td>8</td> <td></td> <td></td> <td></td> <td></td> | 物料编码: 1100708923                                             | 8              |          |                |                                 |                                                                |

点击我的购物车即可以进入购物车:

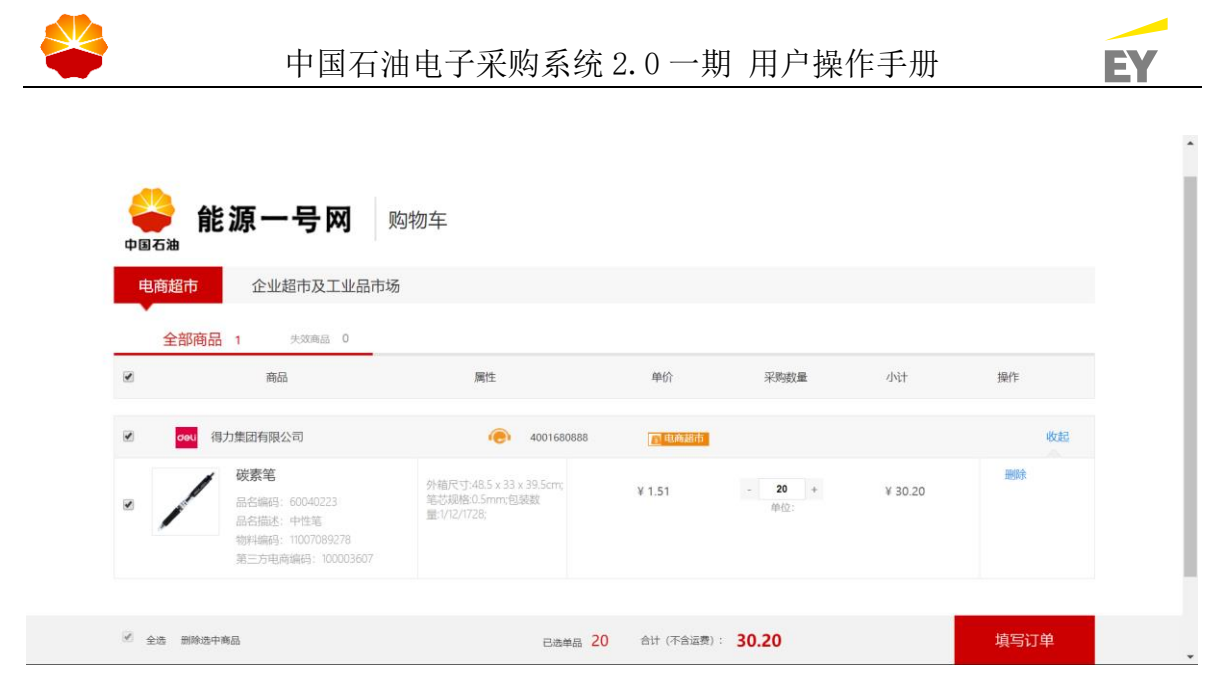

购物车分为两个标签页:电商超市、企业超市及工业品市场。购物车里展示的 是所有加入的商品,可以修改数量或者从购物车删除。

如果有附件或者服务商品,在对应商品下方显示。如果是服务商品,显示删除 按钮;如果是附件商品,不显示删除按钮。

购物车里如果存在失效商品,将会在上部失效商品进行个数统计,失效商品也 会单独标记出来,不能进行采购:

\*

| 电商超雨 | 市 企业超市及工业品市场                                                                   | Í.                                                        |        |                   |         |    |
|------|--------------------------------------------------------------------------------|-----------------------------------------------------------|--------|-------------------|---------|----|
| 全部   | <b>商品 1</b> 失效商品 0                                                             |                                                           |        |                   |         |    |
|      | 商品                                                                             | 属性                                                        | 单价     | 采购数量              | 小计      | 操作 |
|      | 14 得力集团有限公司                                                                    | 4001680888                                                | □ 电商超市 | Ē.                |         | 收起 |
| • /  | 碳素笔<br>品名编码: 60040223<br>品名描述: 中性笔<br>物料编码: 11007089278<br>第三方电商编码: 1000089278 | 外稿尺寸:48.5 x 33 x 39.5cm;<br>笔芯規格0.5mm;包装就<br>量:1/12/1728; | ¥ 1.51 | - <b>20</b> + 仲位: | ¥ 30.20 | 建築 |

购物车的下方将会显示当前选中的商品个数和总计金额,总计金额以商品协议 价进行计算。

点击填写订单即可进入订单信息填写界面:

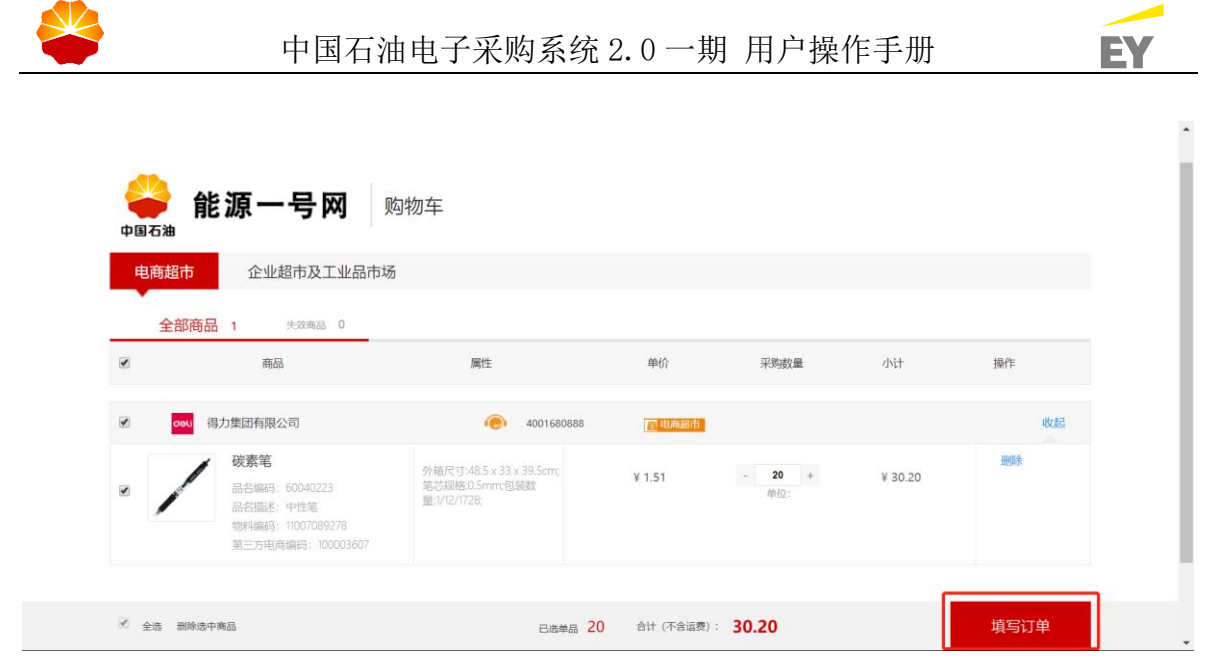

## 1.2.4 填写并生成订单

收货信息必须填入需求单位、收货地址、结算方式、发票信息:

| ◆ 能源一号网 填写订单信息                                                                          | ĺ |
|-----------------------------------------------------------------------------------------|---|
| 收货信息         #国西迪元然气般分布除公司局布》                                                           |   |
| 收货地址 □ 新需收货地址 □ 新需收货地址 ◎ 公前地址 ◎ 水均/东城区(内环则三环里//北京市东城区数学大厦A線15层 王飞 (一) 086/13911824102 ■ |   |
| <b>结算方式</b><br>结算主体▼                                                                    |   |
| 结算方式 20期4篇 ERP1結算<br>*需要在7元9通过申後, 否例订单片自动先放 已选伸品 20 总金额: 30.20 生成订单                     |   |

● 需求单位

需求单位点开后,即可展示当前用户所属地区公司的组织机构树,可点击选择 本次采购物品对应需求单位。

● 收货地址

收货地址点击"更多地址"时,可带出当前用户维护的收货地址清单,点击后即可选择本次采购送货地址:

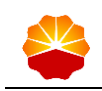

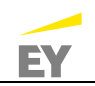

| 國語地址 |
|------|
|      |
|      |
|      |
|      |
|      |
|      |
|      |
|      |
|      |

● 结算方式

结算方式如果选择了发票结算,则无需其他进行操作;结算方式如果选择了 ERP结算,则需要填写 ERP 相关信息:

| 结算方式       | 发票结算 | ERP结算      |          |        |     |  |
|------------|------|------------|----------|--------|-----|--|
| ERP信息      |      |            |          |        |     |  |
| ERP采购订单类型: | 请选择  | ▼ ERP公司代码: | 请选择    ▼ | 工厂: 请选 | 择 • |  |
| ERP采购组织:   | 请选择  | ▼ ERP系统号:  |          | 工厂名称:  |     |  |
| ERP采购组:    | 请选择  | T          |          |        |     |  |
|            |      |            |          |        |     |  |

● 发票信息

依据实际情况,选择已维护的发票相关信息(若未维护的话,请参照后台管理 功能-发票抬头维护操作进行发票抬头维护):

| 8              | 发票抬头:中国石油西南油气田分公 🌹                                 | 纳税人识别号:中国石油西南油气田分公司  | 纳税人识别号: 110000002024156 |  |
|----------------|----------------------------------------------------|----------------------|-------------------------|--|
| 12             | 主册地址:中国四川省成都市                                      | 注册电话: 67549853       | 开户银行:建设银行               |  |
|                |                                                    |                      |                         |  |
| 45             | 良行账户: 857609784638657437                           |                      |                         |  |
| 41             | 员行账户: 857609784638657437                           |                      |                         |  |
| #<br>发票信息      | 最行账户: 857609784638657437                           |                      |                         |  |
| #<br>发票信息<br>3 | 展行账户:857609784638657437<br>5週日本<br>- 中国石油西南油气田分公 、 | 纳税人识别号: 中国石油西南油气田分公司 | 納稅人识别号: 11000002024156  |  |

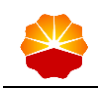

T

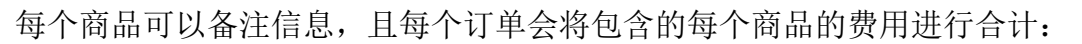

|                 | 商品                                                                                  | 属性                                                                                                    | 单价                 | 采购数量             | 小计        | 相关费用                    | 操作 |
|-----------------|-------------------------------------------------------------------------------------|----------------------------------------------------------------------------------------------------|--------------------|------------------|-----------|-------------------------|----|
| eu deu          | 得力集团有限公司                                                                            |                                                                                                    | 4001680888         |                  | 除超市       | 当前可用额度: 999,999,999.00元 | 收起 |
| /               | <b>碳繁笔</b><br>品名编码: 60040223<br>品名描述: 中性笔<br>物料编码: 1007089278<br>第二方电商编码: 100003607 | 外箱尺寸48.5 x 33<br>x 39.5cm,笔芯规<br>格0.5mm,包装数<br>量1/12/1728;                                                                                                    | <sup>3</sup> ¥1.51 | <b>20</b><br>単位: | ¥ 30.20   | 预结道器 0.00               |    |
| 土上传文件           | The day days and loss and all an                                                    |                                                                                                    |                    | 商品               | 金額: 30.20 | 预估运费: 0.00              |    |
| score area, and | ash mor more four dhâ fhuất đụ m                                                    | independent of a second of the second of the |                    | 订加计              | 醫注:       |                         |    |
|                 |                                                                                     |                                                                                                    |                    |                  |           |                         |    |
|                 |                                                                                     |                                                                                                    |                    |                  |           |                         |    |

填写好信息后,点击生成订单即可成功创建采购订单:

| 🔐 能源一号             | 一网提交订单                                     | ▲過 半点弯<br>请给入商品关键字              | の設定 |
|--------------------|--------------------------------------------|---------------------------------|-----|
|                    | 感谢您,订单撮3                                   | 2成功!                            |     |
| <b>ឆ</b><br>ឆ<br>ក | <b>单信息</b><br>地思是: 共计1个<br>中面号: 5L11002642 |                                 |     |
|                    | 派回转的订单                                     | 箱页                              |     |
| _                  | 平台规则<br>采用(S00                             | <b>采购指南</b><br><sup>使如常通知</sup> |     |

订单成功创建,通过点击订单编号可进入订单详情:

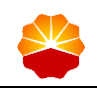

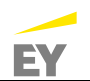

| 西南采购用户 bus-001 🗸                                                        | 网 消息 0                     |                                             |      |                        |                 | 首页 我的管理   | 平台 帮助中心  |
|-------------------------------------------------------------------------|----------------------------|---------------------------------------------|------|------------------------|-----------------|-----------|----------|
| 《●●●●●●●●●●●●●●●●●●●●●●●●●●●●●●●●●●●●●                                  | 采购商首页                      |                                             |      |                        |                 |           |          |
| 🧕 我的管理平台                                                                | ☆ 采购企业首页 > 订单中心 > 订单详      | <u>څ</u>                                    |      |                        |                 |           |          |
| ◎ 基础管理                                                                  | 订单详情                       |                                             |      |                        |                 |           |          |
| <ul> <li>委托管理</li> <li>带量采购管理</li> </ul>                                | 采购订单编号: DL11002642         |                                             | 第三方词 | J单编号: 4574             | 2577            |           |          |
| ◎ 进口采购管理                                                                | 订单状态: 待审批                  |                                             | 5    | 内部组织: ORG              | 06              |           |          |
| ◎ 仓储管理                                                                  | 采购商名称:中国石油天然气服             | 份有限公司西南油气田分公司                               | 1    | 需求单位:中国行               | 油天然气股份有限公       | 司西南油气田分公司 |          |
| ◎ 计划管理                                                                  | 供应商编码: 1000037808          |                                             | 供約   | <b>应商名称:</b> 得力集       | 题有限公司           |           |          |
| ◎ 采购方案                                                                  | 送货时间: 暂无                   |                                             | 4    | 收货地址:北京5               | 《城区内环到三环里北      | 京市东城区歌华大厦 | A座15层    |
| ◎ 交易寻源                                                                  | 结算方式:发票结算                  |                                             | ī    | 市场类型: 电商龄              | 西               |           |          |
| ■ 采购结果                                                                  | 订单总金额: 30.20               |                                             | ប្រ  | 单创建人:西南第               | 《购用户 bus-001    |           |          |
| 🛛 订单管理                                                                  | 订单备注:                      |                                             | 订单位  | 谢建时间:2019              | -08-13 16:30:20 |           |          |
| <ul> <li>框架协议</li> <li>管理目录</li> </ul>                                  | 附件                         |                                             |      |                        |                 |           |          |
| ◎ 采购价格目录                                                                | PUTT- MPA                  |                                             |      |                        |                 |           |          |
| 四                                                                       | 行项目                        |                                             |      |                        |                 |           | 数据下载     |
| 中度计1)(                                                                  | 行编号 商                      | 5 物料分类                                      | 含聪单价 | 約量                     | 到综日期/地点         | 联系方式      | 操作       |
| <ul> <li>土奴烟旦问</li> <li>代销库存管理</li> <li>目录发布商品</li> <li>商品管理</li> </ul> | 10                         | 1007089278<br>5 x 33 x 39.5cm 笔芯规<br>600402 | 1.51 | 20<br>只<br>0 0<br>已发 已 | 收货地址            | - IT (-)  | 详情       |
| 发票管理                                                                    | 运费: 0.00                   |                                             |      |                        |                 |           | 金额¥30.20 |
| 流程管理                                                                    |                            |                                             |      |                        |                 |           |          |
| · 师科官理                                                                  | 审批历史                       |                                             |      |                        |                 |           |          |
|                                                                         |                            |                                             |      |                        |                 |           |          |
| 8 售后管理                                                                  | • 2019-08-13 16:30:20 西南采服 | 间户 bus-001 🛛 🥑 提交                           |      |                        |                 |           |          |

点击"返回我的订单",即可进入订单查询界面:

| 西南采购用户 bus-001 🗸                      | 网 海息 0                                    |                         | 首页 我的管理平台    | 帮助中心      |
|---------------------------------------|-------------------------------------------|-------------------------|--------------|-----------|
| 😤 能源一号网                               | 采购商首页                                     |                         |              |           |
| 1 我的管理平台                              | ✿ 采购商首页 > 订单管理 > 我的订单                     |                         |              |           |
| ⊙ 基础管理                                | 全部 草稿 审批拒绝 供应商待确认                         | 供应商拒绝 待发货 待收货           | 待结算          |           |
| ◎ 委托管理                                |                                           |                         |              |           |
| # # # # # # # # # # # # # # # # # # # | 采购订单编号: 清输入 供应                            | <b>Z商名称:</b> 请输入        | 采购订单来源: 全部   | •         |
| ◎ 进口采购管理                              | 订单创建日期: 0 是否第3                            | 方订单: 全部 🔻               | 采购订单状态: 全部   | Ŧ         |
| □ 仓储管理                                |                                           |                         |              |           |
| 计划管理                                  | 提索 重置 更多筛选条件 ∨                            |                         | ž            | 据下载       |
| ☑ 采购方案                                | 行编号 商品 物                                  | 附分类 含税单价 数量             | 到货日期/地点 联系方式 | 操作        |
| • 交易寻源                                | 采购订单编号:DL11002642 采购订单未源: 点选采购            | 订单总金额: 30.2000 采购订      | 单状态:待审批 取消订单 | A         |
| □ 采购结果                                | 创建人:西南采购用户 bus-001 订单创建时间: 2019-08-13 16: | 30:20 市场类型:电商超市         |              | 展         |
| □ 订单管理                                | 供应商名称: 得力集团有限公司 第三方订单编号: 45742577         | 备注:                     | 订单详情         | 青 开       |
| #00XT#                                | 采购订单编号: SN11002634 采购订单来源: 点选采购           | 订单总金额: 13.00 采购订        | 单状态:待审批 取消订单 | <u>é</u>  |
| 动动动中                                  | 创建人:西南采购用户 bus-001 订单创建时间: 2019-08-12 21: | 02:27 市场美型: 电商超市        |              | 展         |
| 采购订单查询                                | 供应商名称: <b>苏宁</b> 第三方订单编号: 10000151227     | 7 备注:                   | 订单详情         | ξ <u></u> |
| 采购订单审批                                | 采购订单编号: SN11002629 采购订单来源:点选采购            | 订单总会额· <b>13.00</b> 采购订 | 单状态: 交易完成    |           |

点击"返回首页"可返回网站首页:

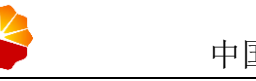

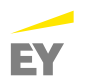

| ₩ 1000               | 一号网      |                  | <b>商品</b> 供应商<br>请输入商品关键字 |         |               | Q 搜索                                               | <b>夏我的购物车</b> 0                |
|----------------------|----------|------------------|---------------------------|---------|---------------|----------------------------------------------------|--------------------------------|
| 企业采购商品分类             | 首页  生产物资 | 超市 内部超市          | 第三方超市                     | 工程服务市场  | 交易服务          | 电商社区                                               | 供应链金融                          |
| ♀ 建筑材料 ▲ 化工产品        | _        |                  | -                         | ~       | 1             | 四南采 元南采                                            | 购用户 bus-001 您好還出<br>到中国石油齡漲一号网 |
| <i>5</i> 劳保用品        | (a)      |                  |                           |         |               | 会员身份: 采账                                           | 商 用户指南                         |
| ◎ 电子材料及设备<br>★ 机械及工具 | 10       |                  | -                         | A State | $\rightarrow$ | 公告                                                 | 更多>                            |
| 局) 专用配件              | 24       |                  | 1-1-1                     |         |               | <ul> <li>2019年14大类准</li> <li>电子采购系统2.02</li> </ul> | 入方案结果公示<br>发版更新点说明-2019年1      |
| △ 管配件                |          | ( <del>Z</del> = |                           |         |               | • OPEC增产 国内向                                       | 《品油或"两连跌"                      |
| A 杂品<br>全部分类         |          |                  | ◎店采购                      | 1 2     | 345           | <ul> <li>山东加快五大高耕</li> <li>天然气产供储销档</li> </ul>     | E能化工行业高质量发展<br>载式再创新"南气北送"…    |
| 冶金原料                 |          | [                | 更多>> 石油                   | 油专用管材   |               |                                                    | 更多>>                           |
|                      |          |                  |                           |         |               |                                                    |                                |

## 1.2.5 查看订单详情

显示采购订单编号、第三方订单编号、订单状态、内部组织、采购商名称、需 求单位、供应商编码、供应商名称、送货时间、送货地址、结算方式、市场类型、 订单总金额、订单创建人、订单备注、订单创建时间、行项目详情等信息:

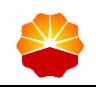

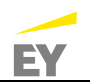

| 西南采购用户 bus-001 💊 | 四 鴻思 0                                                                                                    |                                            |          |            |                     | 首页 我的管理     | I平台 帮助中心 |
|------------------|----------------------------------------------------------------------------------------------------|--------------------------------------------|----------|------------|---------------------|-------------|----------|
| ♣ 能源一号网          | 采购商首页                                                                                                    |                                            |          |            |                     |             |          |
| 🧕 我的管理平台         | ☆ 采购企业首页 > 订单中心 > 订单                                                                                                    | 羊情                                         |          |            |                     |             |          |
| □ 基础管理           | 订单详情                                                                                                    |                                            |          |            |                     |             |          |
| ◎ 委托管理           | 至购订前绘号。DI11002642                                                                                                    |                                            |          | 第二右订前输导    | 45742577            |             |          |
| □ 带量采购管理         | 大川」 手振ら、 ひといいしといえ                                                                                                    |                                            |          | 为二/111年第15 | 43142311            |             |          |
| □ 进口采购管理         | 1) 447.65: (544.85                                                                                                    |                                            |          | MUNHAR     | OKGU6               |             |          |
| □ 仓储管理           | 米购商名称:中国石油大然气                                                                                                    | 設份有限公司西南海气出分公司                             |          | 需求重位       | 中国石油大然气股份有          | 限公司西南湖气田分公司 |          |
| ◎ 计划管理           | 供应商编码: 1000037808                                                                                                    |                                            |          | 供应商名称      | 得力集团有限公司            |             |          |
| ◎ 采购方案           | 送货时间: 暂无                                                                                                    |                                            |          | 收货地址       | 北京东城区内环到三环          | 里北京市东城区歌华大厦 | A座15层    |
| ◎ 交易寻源           | 结算方式:发票结算                                                                                                    |                                            |          | 市场类型       | 电商超市                |             |          |
| □ 采购结果           | 订单总金额: 30.20                                                                                                    |                                            |          | 订单创建人      | 西南采购用户 bus-001      |             |          |
| □ 订单管理           | 订单备注:                                                                                                    |                                            |          | 订单创建时间     | 2019-08-13 16:30:20 |             |          |
| ◎ 框架协议           | 0424                                                                                                    |                                            |          |            |                     |             |          |
| ■ 管理目录           | 1 101+                                                                                                    |                                            |          |            |                     |             |          |
| ◎ 采购价格目录         | 附件: 智无                                                                                                    |                                            |          |            |                     |             |          |
| □ 供应商管理          | 行项目                                                                                                    |                                            |          |            |                     |             | 数据下载     |
| ◎ 年度评价           |                                                                                                    |                                            |          |            |                     |             |          |
| ■ 主数据查询          | 行编号                                                                                                    | 新品 物料分                                     | 送 合积     | 单价 数       |                     | 点 联系方式      | 操作       |
| 1 代销库存管理         | ( 碳素笔                                                                                                    | +                                          | Art- 002 |            | 20                  | TYLE        |          |
| ■ 目录发布商品         | 10<br>10<br>約<br>前<br>前<br>前<br>6<br>10<br>約<br>前<br>6<br>10<br>約<br>10<br>約<br>10<br>約<br>10<br>約<br>10<br>約<br>10<br>約<br>10<br>10<br>10<br>10<br>10<br>10<br>10<br>10<br>10<br>10 | 11007089278 平<br>8.5 x 33 x 39.5cm 笔芯规 600 | 40223    | 1.51 0     | 0 收货地站              | ± € ()      | 详情       |
| ◎ 商品管理           |                                                                                                    |                                            |          | 已发         | 已收                  |             |          |
| □ 发票管理           | 运营: 0.00                                                                                                    |                                            |          |            |                     |             | 金额¥30.20 |
| ◎ 流程管理           |                                                                                                    |                                            |          |            |                     |             |          |
| □ 结算管理           | 审批历史                                                                                                    |                                            |          |            |                     |             |          |
| ◎ 质量管理           |                                                                                                    |                                            |          |            |                     |             |          |
| ◎ 售后管理           | • 2019-08-13 16:30:20 西南环                                                                                                    | 购用户 bus-001 🛛 🕑 提交                         |          |            |                     |             |          |
| ◎ 采购报表           | • 【采购商-003】 ⊘ 待                                                                                                    | 审批                                         |          |            |                     |             |          |
| 9 综合查询           |                                                                                                    |                                            |          |            |                     |             |          |

## 在订单提交后,可在订单详情页面查看具体的审批流信息:

| ◎ 管理目录   | POT         |                                                  |                 |      |    |        |        |        |          |  |
|----------|-------------|--------------------------------------------------|-----------------|------|----|--------|--------|--------|----------|--|
| □ 采购价格目录 | 1969 (*     | : 暫无                                             |                 |      |    |        |        |        |          |  |
| 一供应商管理   | 行项目         |                                                  |                 |      |    |        |        |        | 数据下载     |  |
| ◎ 年度评价   |             |                                                  |                 |      |    |        |        |        |          |  |
| □ 主数据查询  | 行编号         | 商品                                               | 物料分类            | 含税单价 | 数量 | 포      | 货日期/地点 | 联系方式   | 操作       |  |
| 代销库存管理   |             | 碳素笔                                              |                 |      | 2  | 20     |        |        |          |  |
| □ 目录发布商品 | 10          | 物料编码: 11007089278<br>外箱尺寸:48.5 x 33 x 39.5cm 笔芯规 | 中性笔<br>60040223 | 1.51 | 0  | 只<br>0 | 收货地址   | 王飞 (一) | 详情       |  |
| 商品管理     | -           |                                                  |                 |      | 已发 | 已收     |        |        |          |  |
| □ 发票管理   | 运费: 0.00    |                                                  |                 |      |    |        |        |        | 金額¥30.20 |  |
| ◎ 流程管理   |             |                                                  |                 |      |    |        |        |        |          |  |
| □ 结算管理   |             |                                                  |                 | 1    |    |        |        |        |          |  |
| □ 质量管理   | 甲加历史        |                                                  |                 |      |    |        |        |        |          |  |
| ◎ 售后管理   | • 2019-08-1 | 3 16:30:20 西南采购用户 bus-001 🛛 🥥 提                  | 交               |      |    |        |        |        |          |  |
| ◎ 采购报表   | • 【平购商-(    | 003】 🖉 待审批                                       |                 |      |    |        |        |        |          |  |
| ● 综合查询   | - Chosed    | 10 miles                                         |                 |      |    |        |        |        |          |  |
|          | L           |                                                  |                 |      |    |        |        |        |          |  |

1.2.6 查询订单

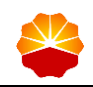

点击订单管理下的采购订单查询,输入采购订单编号、供应商名称、采购订单 来源、订单创建日期、商品名称等信息,可以查询符合条件的订单:

| 😤 能源一号网                                | 采购商首页                                                                                                    |
|----------------------------------------|----------------------------------------------------------------------------------------------------|
| 1 我的管理平台                               | ☆ 采购商首页 > 订单管理 > 采购订单查询                                                                                                    |
| ◎ 基础管理                                 | 全部 草稿 审批拒绝 供应商待确认 供应商拒绝 待发货 待收货 待结算                                                                                                    |
| 委托管理                                   |                                                                                                    |
| • 带量采购管理                               | 采购订单编号: 请输入 供应商名称: 请输入 采购订单未源: 全部 🔻                                                                                                    |
| ◎ 进口采购管理                               | 订单创建日期:                                                                                                    |
| □ 仓储管理                                 |                                                                                                    |
| □ 计划管理                                 | 技術 単数 単金体理条件 → 数据下载                                                                                                    |
| ◎ 采购方案                                 | 石编号 商品 物料分类 含税单价 数量 到货日期/地点 联系方式 操作                                                                                                    |
| ○ 交易寻源                                 | 采购订单编号: DL11002642 采购订单来源: 点色采购 订单总金额: 30.2000 采购订单状态: 待审批 取消订单                                                                                           |
| <ul> <li>采购结果</li> <li>订单管理</li> </ul> | <ul> <li>         ・創業人: 西海市現場用 /&gt; bus-001 订单创建时间: 2019-08-13 16-30-20 市场見型: 电奏越市         ・した高台称: 利力集団有限公司 第三方订单编号: 45742577 倍汪: 订单详情 7     </li> </ul> |
| 我的订单                                   | 采购订单编号: SN11002634 采购订单未源: <b>点选采购</b> 订单总金额: <b>13.00</b> 采购订单就态: 待审批 取消订单                                                                               |
| 采购订单查询                                 | 1988年、1299月77日201-001 3月11日88月1日。2019-00-12 210227 日期間中<br>供应商名称: 苏宁 第三方订单编号: 100001512277 倍注: 订单环告 7                                                     |
| 采购订单审批                                 |                                                                                                    |

点击每项订单右侧的"展开"按钮,可查看订单商品信息:

| - 带量采购管理               | 采购订单编号:   | 请输入                             |                | 供应商名称:           | 请输入     |        |                  | 采购订单来源:    | 全部          |               |
|------------------------|-----------|---------------------------------|----------------|------------------|---------|--------|------------------|------------|-------------|---------------|
| 进口采购管理                 | 订单创建日期:   | -                               | 9              | 是否第三方订单:         | 全部      |        | ¥                | 采购订单状态:    | 全部          | ۲             |
| 仓储管理                   |           |                                 |                |                  |         |        |                  |            |             |               |
| 计划管理                   |           | 搜索                              | 更多筛选条          | 件 v              |         |        |                  |            |             | 数据下载          |
| 采购方案                   | 行编号       | 商品                              |                | 物料分类             | 含税      | 单价     | 数量               | 到货日期/地点    | 联系方式        | 操作            |
| 交易寻源                   | 采购订单编号:DL | 11002642 采                      | 购订单来源:点选       | 采购 订单总金          | 30.2000 |        | 采购订单数            | 大态:待审批     | 取消订         | ŢΦ            |
| ※ 采购结果                 | 创建人:西南采购  | 明户 bus-001 订                    | 单创建时间:2019     | 9-08-13 16:30:20 | 市场类型:电商 | 超市     |                  |            |             | 展             |
| 订单管理                   | 供应商名称: 得力 | 集团有限公司 第                        | 三方订单编号: 45     | 742577 备注        | E).     |        |                  |            | 订单》         | 隋二十           |
| 我的订单                   | . /       | 破索笔                             | 200270         | 600402           | 23      | 100    | <b>20</b><br>只   | autouru    | 王飞 (一)      | 200.00        |
| 采购订单查询                 | · /       | · 新稿局: 1100/1<br>外箱尺寸:48.5 x 3: | 3 x 39.5cm 笔芯规 | 中性笔              |         | 0<br>8 | <b>0</b><br>皮 已收 | NX (CLASHI | 13911824102 | 14.14         |
| TTO THE YTT AN ADVAULT |           |                                 |                |                  |         |        |                  |            |             | ANT X 20 2000 |

## 1.3 第三方电商订单审批

针对已经提交审批的第三方电商订单,审批用户需对其执行审批操作。

1) 操作角色

地区公司第三方电商审批岗

2) 操作路径

订单管理-->采购订单审批

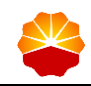

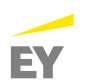

订单审批用户登录电子采购系统 2.0,通过订单审批的待办事项,可进入待审批 页面:

| <b>兴</b> 能源一号网                                                                       | 采购商首页                                                                                                    | 商品 ▼ 清输入商品关键字                                 | Q.搜索 日我的购物车 0  |
|--------------------------------------------------------------------------------------|----------------------------------------------------------------------------------------------------|-----------------------------------------------|----------------|
| ① 我的管理平台                                                                             | 分 采购商首页                                                                                                    |                                               |                |
| <ul> <li>基础管理</li> <li>委托管理</li> <li>带量采购管理</li> <li>进口采购管理</li> <li>仓储管理</li> </ul> | びが、東海島-003     おが、東海島-003     中国ご由天然一般台有限公司西南省一日…     ご 新町(両位2     図1009136538@qq.com                                                | 收货地址:北京/朝阳区/三环以内/青龙胡同1:<br>银行账 <sup>点</sup> : | 29款华大厦         |
| □ 计划管理                                                                               | 待办事项                                                                                                    |                                               |                |
| ◎ 未购万条                                                                               | 预测计划: 待审批 ( <b>0</b> ) 采购计划                                                                                                    | : 待审批 ( <b>39</b> )                           |                |
| □ 文易守謀                                                                               | 采购万案:待审批 ( <b>28</b> ) 采购方案包变更                                                                                                    | !: 待审批 (Ū)                                    |                |
| <ul> <li>**&gt;&gt;&gt;&gt;</li> <li>· 订单管理</li> <li>· 框架协议</li> </ul>               |                                                                                                    | ·····································         |                |
| □ 管理目录                                                                               | 级采购目录变更: 待审批 ( <b>0</b> ) 二级采购目录变更                                                                                                   | · 待审批 ( <b>0</b> )                            |                |
| □ 采购价格目录                                                                             | - 坂米駒目家久巾: 侍申加 (0) - 坂米駒目家久巾<br>国内委托丁作前・结审批 (0) 委托落公                                                                                 | : 待車批 (O)                                     |                |
| <ul> <li>能源一号网</li> <li>● 表が管理平台</li> <li>● 基础管理</li> <li>● 委托管理</li> </ul>          | 采购商首页       □ Ξ馬商首页 > 订单管理 > Ξ购订单审批       特我审批的     我审批通过的       我审批通过的     我审批拒绝的                                                   |                                               |                |
| ● 带量采购管理                                                                             | 采购订单编号: 请输入 供应商名称: 详                                                                                                    | 指输入 采购订单来源:                                   | 全部 •           |
| □ 进口采购管理                                                                             | 采购订单状态: 待审批 订单创建日期:                                                                                                    | ◎ 是否第三方订单:                                    | 全部 ▼           |
| <ul> <li>仓储管理</li> <li>计划管理</li> </ul>                                               | 按案 第五                                                                                                    |                                               |                |
| ☑ 采购方案                                                                               | 行编号 商品 物料分类                                                                                                    | 含税单价 数量 到货日期/地点                               | 电 联系方式 操作      |
| <ul> <li>交易寻源</li> <li>采购结果</li> </ul>                                               | 采約订单論号: DL11002642 采約订单未課: 点面果務 订单点金額:<br>値能人: 西南果務用P bus-001 订单值部时间: 2019-08-13 16:30:20 市<br>供应需名称: 何力集团有限公司 指二方订单编号: 45742577 値径: | 30.2000 采购订单状态:待审批<br>高强型:电商超市                | 审批 展<br>订单详情 开 |
| 一、江的管理                                                                               |                                                                                                    |                                               |                |
| 订单管理<br>我的订单<br>采购订单查询                                                               | 采购订单编号: SN11002634 采购订单未源: 点选承期 订单点金额:<br>面建人: 西碘和期用户 bus-001 订单面建则词: 2019-08-12 21:0227 市时<br>电面密名称: 苏宁 施二次订单编号: 100001512277 由任:   | 13.00 采购订单状态: 待审批<br>6类型: 电商题市                | 审批 展<br>订单评情 开 |

在订单待审批页面,可输入采购订单编号、供应商名称名称、采购订单来源、 订单创建日期、是否第三方订单等信息查询相应待审批订单,点击需要审批订单, 进入订单详情页面:

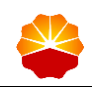

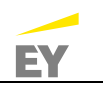

| 采购商-003 ~ | 网 满息 0                                                                    |                                  | 首页                                                                                                    | 我的管理平台 帮助中心 |
|-----------|---------------------------------------------------------------------------|----------------------------------|----------------------------------------------------------------------------------------------------|-------------|
| 😤 能源一号网   | 采购商首页                                                                     |                                  |                                                                                                    |             |
| 1 我的管理平台  | ☆ 采购商首页 > 订单管理 > 采购订单审批                                                   |                                  |                                                                                                    |             |
| ● 基础管理    | <b>待我审批的</b> 我审批通过的 我能                                                    | 审批拒绝的                            |                                                                                                    |             |
| ◎ 委托管理    |                                                                           |                                  |                                                                                                    |             |
| □ 带量采购管理  | 采购订单编号: 请输入                                                               | 供应商名称: 请输入                       | 采购订单来源: 全部                                                                                                    | Ŧ           |
| □ 进口采购管理  | 采购订单状态: 待审批                                                               | 订单创建日期: 💿 -                      | 2 是否第三方订单: 全部                                                                                                    | Ŧ           |
| ⑦ 仓储管理    |                                                                           |                                  |                                                                                                    |             |
| □ 计划管理    | 投索重量                                                                      |                                  |                                                                                                    |             |
| ◎ 采购方案    | 行编号 商品                                                                    | 物料分类 含税单价                        | 数量 到货日期/地点 联系/                                                                                                    | 5式 操作       |
| ◎ 交易寻源    | 采购订单编号:DL11002642 采购订单来源:                                                 | : 点选采购 订单总金额: <b>30.2000</b>     | 采购订单状态:待审批                                                                                                    | 审批          |
| ◎ 采购结果    | 创建人:西南采购用户 bus-001 订单创建时间:                                                | : 2019-08-13 16:30:20 市场类型: 电商超市 |                                                                                                    | 展           |
| □ 订单管理    | 供应商名称: 得力集团有限公司 第三方订单编                                                    | 号: 45742577     备注:              |                                                                                                    | 订单详情 井      |
| 我的订单      | 采购订单编号: SN11002634 采购订单来源:                                                | : 点选采购 订单总金额: <b>13.00</b>       | 采购订单状态:待审批                                                                                                    | 审批          |
| 平斷江曲查询    | 创建人:西南采购用户 bus-001 订单创建时间:                                                | 2019-08-12 21:02:27 市场类型: 电商超市   |                                                                                                    | 江前法德 开      |
| 采购订单审批    | (K)区時石杯: の丁 第三万引単編<br>(2)(B)(T)(4)(2)(2)(2)(2)(2)(2)(2)(2)(2)(2)(2)(2)(2) | □ 1000015122// 留注:               | of the weak difference of the second second se | ×           |

在订单详情页面,审核订单数据,确认无误后,选择审批结果,点击"确定" 按钮即可:

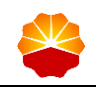

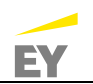

| ◎ 能源一号网  | 采购商首页                                                     |
|----------|-----------------------------------------------------------|
| 🧕 我的管理平台 | ☆ 果购商首页 > 订单中心 > 订单审批                                     |
| ◎ 基础管理   | 订单详情                                                      |
| ◎ 委托管理   | 坚购订单船县。DI11002642 第二七订单船县。45742577                        |
| ◎ 带量采购管理 | 1700年末、は中期 内部時期、内内内を                                      |
| □ 进口采购管理 |                                                           |
| ◎ 仓储管理   | 未则两名称:甲基石湖大范气散的有限公司四阳湖气田方公司 高米里拉:甲基石湖大范气散的有限公司四阳湖气田方公司    |
| ◎ 计划管理   | 供应两幅相; 1000037808 但应两名标:得7]集团有限公司                         |
| ◎ 采购方案   | 送货时间: 智无 收货地址: 北京东城区内环到三环里北京市东城区歌华大厦A座15层                 |
| 交易寻源     | 结算方式: 发票结算 市场类型: 电商超市                                     |
| ◎ 采购结果   | 订单总金额: 30.20 订单创建人: 西南采购用户 bus-001                        |
| □ 订单管理   | 订单备注: 订单创建时间: 2019-08-13 16:30:20                         |
| ◎ 框架协议   | Rt44                                                      |
| □ 管理目录   |                                                           |
| ◎ 采购价格目录 | 附件: 智无                                                    |
| □ 供应商管理  | 行项目                                                       |
| □ 年度评价   |                                                           |
| □ 代销库存管理 | 行编号 商品 物料分类 含税单价 数量 到货日期/地点 联系方式 操作                       |
| ■ 主数据查询  |                                                           |
| □ 目录发布商品 | 10 外額尺寸48.5×33×39.5cm 結芯規 60040223 0 0 0 收货地址 13911824102 |
| 回 商品管理   |                                                           |
| □ 发票管理   |                                                           |
| ◎ 流程管理   |                                                           |
| ② 结算管理   | 审批历史                                                      |
| ◎ 质量管理   |                                                           |
| ◎ 售后管理   | ● 2019-08-13 16:30:20 西南采购用户 bus-001 🔮 提交                 |
| ◎ 采购报表   | • 【采购商-003】 🖉 待审批                                         |
| 3 综合查询   |                                                           |
|          |                                                           |
|          |                                                           |
|          |                                                           |
|          | <b>订单审批</b> (该订单审批通过后将直接发送供应商发货,请在审批时确认该订单有资金来源!)         |
|          |                                                           |
|          | <b>華批意见:</b> 请输入审批意见                                      |
|          | man/aman ● 1800 1800                                      |
|          | Hamore And Ind                                            |
|          |                                                           |
|          | 協会 近回                                                     |

采购订单审批通过后,电子采购系统 2.0 自动将第三方电商订单推送至第三方 电商系统汇总,进行发货处理,此时订单的状态由"待审批"变为"待发货"。

## 1.4 第三方电商订单收货后续操作

第三方电商针对订单发货后,采购商需对第三方电商进行收货操作,依据实际 情况进行售后管理。待进行结算时,提交发票申请并进行结算确认,即可。

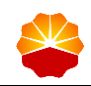

针对已经提交审批的第三方电商订单,审批用户需对其执行审批操作。

1) 操作角色

地区公司第三方电商业务岗

2) 操作路径

收货管理与结算确认:订单管理->我的订单

1.4.1 收货管理

当第三方电商进行物品发货操作后,订单状态变为"待收货"/"部分发货" (若订单下所有商品数量=发货单数量,则采购订单状态自动改为待收货,否则状态 为部分发货),进入订单管理下的我的订单,搜索符合条件的待收货订单,进行物 流跟踪查询:

| ᢟ 能源一号网  | 采购商首页                                                                                                    |
|----------|----------------------------------------------------------------------------------------------------|
| 1 我的管理平台 | ☆ 采购商首页 > 订单管理 > 我的订单                                                                                     |
| ▣ 基础管理   | 全部 草稿 审批拒绝 供应商待确认 供应商拒绝 待发发 待收货 待结算                                                                       |
| ③ 委托管理   |                                                                                                    |
| ◎ 带量采购管理 | 采购订单编号: 请输入 供应商名称: 请输入 采购订单来源: 全部 •                                                                       |
| ◎ 进口采购管理 | 订单创建日期: 0 是否第二方订单: 全部 ▼ 采购订单状态: 待收货 ▼                                                                     |
| · 仓储管理   |                                                                                                    |
| □ 计划管理   | 接款 重重 更多特选条件 > 数据下载                                                                                       |
| ◎ 采购方案   | 行编号 商品 物料分类 含税单价 数量 到货日期/地点 联系方式 操作                                                                       |
| • 交易寻源   | 采购订单编号: STB11002585 采购订单未源: 虚趣采购 订单总金数: <b>51.4000</b> 采购订单状态: 传收货 收货管理                                   |
| ☑ 采购结果   | 创建人:西南采购用户 bus-001 订单创建时间: 2019-08-10 14:43:29 市场类型: 电商超市 展                                               |
| □ 订单管理   | 供应高名称: 史藝博 (上海) 有 第三方订单编号: 1100258590 备注: 3 日本評問 7 人                                                      |
| 我的订单     | 采购订单编号: OF511002579 采购订单来源: 点选采购 订单总金额: 42.5700 采购订单状态: 待收货 收货管理 展                                        |
| 采购订单查询   | 問題人:四期米期州戸 Dus-001 1 1年間総則同: 2019-08-10 1521:36 市场地型: 电制超市<br>供应商名称: 欧菲斯办公伙伴校。 第三方订单编号: 230916 备注: 订单评情 子 |
| 采购订单审批   | 梁顺江始编号: OF511002526 梁顺江曲求澄: 卢选采购 江並总会新· 246.9600 梁顺江曲状态: 债数指 4////#mm                                     |

### 点击"收货管理"按钮,查看该订单对应发货单信息:

| 一会 ● ● ● ● ● ● ● ● ● ● ● ● ● ● ● ● ● ● ● | 采购商首页                                                                                                    |
|------------------------------------------|----------------------------------------------------------------------------------------------------|
| 1 我的管理平台                                 | ▲ 采购商首页 > 订单管理 > 我的订单                                                                                       |
| · 基础管理                                   | 全部 草稿 审批拒绝 供应商待确认 供应商拒绝 待发发 待收发 待结算                                                                         |
| □ 委托管理                                   |                                                                                                    |
| □ 带量采购管理                                 | 采购订单编号: 请输入 供应商名称: 请输入 采购订单未源: 全部 *                                                                         |
| □ 进口采购管理                                 | 订单创建日期: ○ 是否第三方订单: 全部 ▼ 采购订单状态: 待收货 ▼                                                                       |
| ④ 仓储管理                                   |                                                                                                    |
| □ 计划管理                                   | 授 <u>奈</u> Ⅲ置 更多纳选条件 ∨                                                                                      |
| ◎ 采购方案                                   | 行骗号 商品 物料分类 含税单价 数量 到货日期/地点 联系方式 操作                                                                         |
| ◎ 交易寻源                                   | 采购订单编号: STB11002585 采购订单未源: 点选采购 订单总金额: <b>51.4000</b> 采购订单状态: 待收货 收货管理                                     |
| ◎ 采购结果                                   | 创建人:西南采购用户 bus-001 订单创建时间:2019-08-10 14:43:29 市场规型:电商籍市                                                     |
| □ 订单管理                                   | 供应高名称:史泰博 (上海) 有 第三方订单编号: 1100258590 备注: 订单详惯 并                                                             |
| 我的订单                                     | 采购订单编号: OF\$11002579 采购订单未源: 点选采购 订单总金额: 42.5700 采购订单状态: 侍收货 收货管理 展                                         |
| 采购订单查询                                   | (1) 部連人: 西陽末期用户 bus-001 订单信律时间: 2019-08-10 1321:36 市场美型: 电商量市<br>供应高名称: 欧菲斯办公伙伴控 第三方订单编号: 230916 倍注: 订单评情 开 |
| 采购订单审批                                   | 采购订单编号: OFS11002526 采购订单求资: 卢表采购 订单总合额· 246.9600 采购订单状态: 待数指 4////amm                                       |

收货管理详情页面如下所示,下图状态为第三方电商已发货,但是用户暂未对 该订单商品收货,此时可点击"查看发货单"进行发货单详情,鼠标移至物流单号 上,则可展示该订单的物流信息:

| 😤 能源一号网                  | 采购商首页                                                                                                    |  |  |  |  |  |  |  |
|--------------------------|----------------------------------------------------------------------------------------------------|--|--|--|--|--|--|--|
| ① 我的管理平台                 | 采购企业首页 > 订单中心 > 收货管理                                                                                                    |  |  |  |  |  |  |  |
| • 基础管理                   |                                                                                                    |  |  |  |  |  |  |  |
| ● 委托管理                   | 收货管理                                                                                                    |  |  |  |  |  |  |  |
| · 带量采购管理                 | 订单信息                                                                                                    |  |  |  |  |  |  |  |
| 进口采购管理                   | 采购订单编号: OF\$11002579 采购订单未源: 点选采购 创建人: 西南采购用户 bus-001                                                                               |  |  |  |  |  |  |  |
| □ 仓储管理                   | 创建时间: 2019-08-10 13:21:36 订单总额: 42.57 采购订单状态: 待收货                                                                                   |  |  |  |  |  |  |  |
| 计划管理                     | 供应商名称: <b>数荷斯办公伙伴起股有限公司</b> 要求到货日间: 数贷人: 王飞 (一)                                                                                     |  |  |  |  |  |  |  |
| ③ 采购方案                   | 收货人联系方式: 13911824102                                                                                                    |  |  |  |  |  |  |  |
| ⑦ 交易寻源                   |                                                                                                    |  |  |  |  |  |  |  |
| ◎ 采购结果                   | de la tradición de                                                                                                    |  |  |  |  |  |  |  |
| <ul> <li>订单管理</li> </ul> | 权货信息                                                                                                    |  |  |  |  |  |  |  |
| ◎ 框架协议                   | 发货单号         发货金额(含<br>期         没货金额(含<br>股)         提作         收货单号         收货时间         收货金额(含稅)         收货数量是否一<br>取         操作 |  |  |  |  |  |  |  |
| ● 管理目录                   | FH10006044 2019-08-10 42.57 查察发频单                                                                                                   |  |  |  |  |  |  |  |
| ③ 采购价格目录                 |                                                                                                    |  |  |  |  |  |  |  |

发货单详情页面,显示订单信息,包括订单编号、采购商名称、采购订单状态、第三方订单编号、订单总金额、收货地址、收货人、收货人联系方式、以及订 单创建时间等信息。显示发货信息,包括发货单号、发货时间、预计到货时间、发 货人、发货地址、物流单号、物流公司等信息:

| ∃ 采购结果                     |      |               |                                                   |                           |         | ^                             |
|----------------------------|------|---------------|---------------------------------------------------|---------------------------|---------|-------------------------------|
| □ 订单管理                     | 发货信息 | II.           |                                                   |                           |         |                               |
| ◎ 框架协议                     |      | 发货单号:         | FH10006044                                        | 发货时间: 2019-08-10 13:29:01 | 预计到货时间: |                               |
| □ 管理目录                     |      | 发货人:          |                                                   | 发货地址:                     |         |                               |
| □ 采购价格目录                   |      | 物流单号:         | 230916                                            | 物流公司:                     | 发货单状态:  | 記送中                           |
| □ 供应商管理                    |      | 宝粉信息.         | 普诵快递                                              |                           |         |                               |
| □ 年度评价                     |      | 54074, 162464 | ● 新王\WMS/启自I                                      |                           |         |                               |
| <ul> <li>主数据查询</li> </ul>  | 商品信息 |               | 2019-08-14 01:21:35                               |                           |         |                               |
| <ul> <li>代销库存管理</li> </ul> |      |               | <ul> <li>         ·         ·         ·</li></ul> |                           |         | 小计(含 _ 发货数 _ 发货小计(含 _         |
| □ 目录发布商品                   |      | 苗を            | 2019-08-14 01:21:35                               |                           |         | 税) 量 税)                       |
| □ 商品管理                     |      | 物料            | ○ 您的订单已确认,准备出                                     | 库!                        |         | ¥42.57 1 ¥42.57               |
| □ 发票管理                     |      | - Inre        | 2019-08-10 13:22:15                               |                           |         | 49122 - 77                    |
| ◎ 流程管理                     |      |               | ○ 你已提交了订单,请等待                                     | 系统确认!                     |         | <del>合计</del> (不含运费):¥ 42.57元 |
| □ 结算管理                     |      |               | 2019-08-10 13:21:37                               |                           |         |                               |
| ■ 质量管理                     |      |               |                                                   |                           |         |                               |
| • 售后管理                     |      |               |                                                   |                           |         |                               |

当用户线下已对该订单进行收货签收,则此时收货管理页面如下:

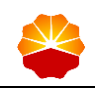

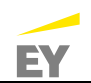

| 😤 能源一号网                  | 采购商首页        |                  |              |           |             |            |              |                |                |
|--------------------------|--------------|------------------|--------------|-----------|-------------|------------|--------------|----------------|----------------|
| ① 我的管理平台                 | ☆ 采购企业首页 > 订 | 「单中心 > 收货管理      |              |           |             |            |              |                |                |
| ◎ 基础管理                   |              |                  |              |           |             |            |              |                |                |
| ● 委托管理                   |              | 收货管理             |              |           |             |            |              |                |                |
| 带量采购管理                   | 订单信息         |                  |              |           |             |            |              |                |                |
| □ 进口采购管理                 | 采购订单编号:      | STB11002585      |              | 采购订单来源:   | 点选采购        |            | 创建人: 西南采     | 购用户 bus-001    |                |
| · 仓储管理                   | 创建时间:        | 2019-08-10 14:43 | :29          | 订单总额:     | 51.40       | 采          | 购订单状态: 待收货   | t              |                |
| □ 计划管理                   | 供应商名称:       | 史泰博(上海)有際        | 限公司          | 要求到货日期:   |             |            | 收货人: 王飞 (    | ()             |                |
| ∃ 采购方案                   | 收货人联系方式:     | 13911824102      |              | 收货地址:     | 北京东城区内环到三环里 | 目北京市东城区歌   | 毕大厦A座15层     |                |                |
| ◎ 交易寻源                   |              |                  |              |           |             |            |              |                |                |
| ◎ 采购结果                   |              |                  |              |           |             |            |              |                |                |
| <ul> <li>订单管理</li> </ul> | 收货信息         |                  |              |           |             |            |              |                |                |
| ◎ 框架协议                   | 发货单号         | ♦ 发货日 ♦ 期        | 发货金额(含<br>税) | 操作 🕴      | 收货单号        | 收货时 ∲      | 收货金额(含<br>税) | 收货数量是否─ 🝦<br>致 | 操作             |
| ● 管理目录                   | FH10006047   | 2019-08-<br>10   | 9.00         | 查看发货<br>单 | SH10000421  | 2019-08-10 | 9.00         | 是              | 查看收货单收货确认      |
| □ 采购价格目录                 | FH10006048   | 2019-08-         | 42.40        | 查看发货      | SH10000422  | 2019-08-10 | 42.40        | 是              | 查看收货单<br>(m代码) |
| ○ 供应商管理                  |              | 10               |              | -44       |             |            |              |                | 以因明认           |

在收货管理页面,可点击系统依据订单实际收货情况自动生成的收货单。收货 单详情页面如下,可查看订单信息、发货信息、收货信息与商品信息。新增收货信 息,包括收货单号、收货时间、收货单状态、收货备注、附件等信息。如果是妥 投,则要自动创建对应的收货单,包含商品和数量信息与发货单一致。收货单状态 为待确认:

| □ 基础管理   |         |             |          |                     |            |                     |
|----------|---------|-------------|----------|---------------------|------------|---------------------|
| ◎ 委托管理   |         |             |          | 收货单                 |            |                     |
| □ 带量采购管理 | 订单信息    |             |          |                     |            |                     |
| ◎ 进口采购管理 | 订单编号:   | STB11002585 | 采购商名称:   | 中国石油天然气股份有限公司西      | 采购订单状态:    | 待收货                 |
| ◎ 仓储管理   |         |             |          | 南油气田分公司             |            |                     |
| □ 计划管理   | 订单总金额:  | 51.40       | 收货地址:    | 北京东城区内环到三环里北京市东城    | 或区歌华大厦A座15 | CH.                 |
| □ 采购方案   | 收损人:    | 王飞 (一)      | 收损人联系方式: | 13911824102         | 订单创建时间:    | 2019-08-10 14:43:29 |
| • 交易寻源   |         |             |          |                     |            |                     |
| ◎ 采购结果   | 发货信息    |             |          |                     |            |                     |
| □ 订单管理   | 发货单号:   | FH10006047  | 发货时间:    | 2019-08-10 04:45:04 | 预计到货时间:    |                     |
| ◎ 框架协议   | 发览人:    |             | 发货地址:    |                     |            |                     |
| ◎ 管理目录   | 物流单号;   | 803331838   | 物流公司:    |                     | 发货单状态:     | 妥投                  |
| 三 采购价格目录 |         |             |          |                     |            |                     |
| □ 供应商管理  | 收货信息    |             |          |                     |            |                     |
| ● 年度评价   | 收货单号:   | SH10000421  | 收货时间:    | 2019-08-10 05:01:16 | 收货单状态;     | 未确认                 |
| 主数据查询    | 系统自动确认: | 杏           | 收货备注:    |                     |            |                     |
|          |         |             |          |                     |            |                     |

同时可对该行项目进行收货确认。点击"收货确认",对不同批次发货分别进 行收货,点击收货确认后,弹出窗口"是否确认收货?",点击确定,修改收货单 状态为"已确认",返回收货单编号。如果超过7天没有确认收货,则默认确认收 货:

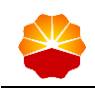

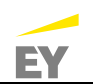

| 😤 能源一号网  | 采购商首页        |                  |              |           |            |            |              |              |               |
|----------|--------------|------------------|--------------|-----------|------------|------------|--------------|--------------|---------------|
| 1 我的管理平台 | ☆ 采购企业首页 > 订 | 「单中心 > 收货管理      |              |           |            |            |              |              |               |
| ◎ 基础管理   |              |                  |              |           |            |            |              |              |               |
| 🗉 委托管理   |              | 收货管理             |              |           |            |            |              |              |               |
| ◎ 带量采购管理 | 订单信息         |                  |              |           |            |            |              |              |               |
| ◎ 进口采购管理 | 采购订单编号:      | STB11002585      | ¥            | 购订单来源:    | 点选采购       |            | 创建人: 西南采     | 购用户 bus-001  |               |
| ◎ 仓储管理   | 创建时间:        | 2019-08-10 14:43 | 2 信息         |           | ×          | 采          | 均订单状态: 待收货   |              |               |
| ◎ 计划管理   | 供应商名称:       | 史泰博(上海)有阴        | № 确定收货吗?     |           |            |            | 收货人: 王飞 (    | —)           |               |
| ◎ 采购方案   | 收货人联系方式:     | 13911824102      | 7(6)         |           | TIN 24     | 不里北京市东城区歌华 | 些大厦A座15层     |              |               |
| ◎ 交易寻源   |              |                  | 9054         |           | 40019      |            |              |              |               |
| □ 采购结果   |              |                  |              |           |            |            |              |              |               |
| ◎ 订单管理   | 收货信息         |                  |              |           |            |            |              |              |               |
| ◎ 框架协议   | 发货单号         | ◆ 发货日 ◆ 期        | 发货金额(含<br>税) | 操作 🕴      | 收货单号       | ◆ 收货时 ◆ 间  | 收货金额(含<br>税) | 收货数量是否一<br>致 | 操作 🕴          |
| ◎ 管理目录   | FH10006047   | 2019-08-<br>10   | 9.00         | 查看发货<br>单 | SH10000421 | 2019-08-10 | 9.00         | 是            | 查看收货单<br>收货确认 |
| ■ 采购价格目录 | FH10006048   | 2019-08-         | 42.40        | 查看发货      | SH10000422 | 2019-08-10 | 42.40        | 是            | 查看收货单         |

待订单所有行项目均实现了收货确认,则订单状态将由"待收货"变为"待结 算"。

## 1.4.2 售后申请

用户确认收货后可进行售后申请。点击"电商售后管理"下的"第三方电商售 后申请",填写订单号,搜索可售后订单。

| 😤 能源一号网                    | 采购高首页                                                         |
|----------------------------|---------------------------------------------------------------|
| 1 我的管理平台                   | ☆ 采购商前页>电岗售后管理> 第三方电岗售后申请                                     |
| ③ 计划管理                     | 搜索条件                                                          |
| □ 采购方案                     |                                                               |
| ◎ 交易寻源                     | 订单号: 湖渝入订单编号                                                  |
| ◎ 采购结果                     |                                                               |
| ◎ 采购订单                     | 校家 里班                                                         |
| ◎ 框架协议                     |                                                               |
| □ 带量采购管理                   | 97589                                                         |
| ◎ 进口采购管理                   | 订単編号 伊立時日称 2222単号 下単同品 夏二二二十二二二二二二二二二二二二二二二二二二二二二二二二二二二二二二二二二 |
| ◎ 委托管理                     | 本次面沿结果无数据:                                                    |
| 供应商管理                      |                                                               |
| ② 仓储管理                     | 電力型水 50 Y 数 共 0 数 第4 0 数 数 4 0 数 数 4 0 数 数 4 2 3              |
| ◎ 质量管理                     |                                                               |
| <ul> <li>代销库存管理</li> </ul> |                                                               |
| 电商结算管理                     |                                                               |
| 电商售后管理                     |                                                               |
| 第三方电商售后申请                  |                                                               |

选择需退货商品,点击"申请售后"按钮,进入退货申请页,填写退货申请。

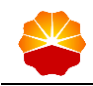

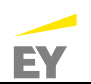

| 采购测试用户-bu                                              | ⊱001 ~ │ ⊠                                                                                                    | 首页 我的智                 | 理平台 帮助中心   |
|--------------------------------------------------------|----------------------------------------------------------------------------------------------------|------------------------|------------|
| 畿, 能源・                                                 | -号网 采购商首页                                                                                                    |                        |            |
| 1 我的管                                                  | 售后申请                                                                                                    |                        | ×          |
| ◎ 基础管理                                                 |                                                                                                    |                        | -          |
| ◎ 委托管理                                                 | 收货单信息                                                                                                    |                        |            |
| ◎ 进口采购                                                 | 订单编号 供应商名称 发货单号 商品 較                                                                                               | 发 收货日期<br>重            |            |
| <ul> <li>仓储管理</li> <li>计划管理</li> <li>① 订购方案</li> </ul> | JD10004370<br>北京东世紀信息技术<br>有限公司 FH10000314 FH10000314<br>レビロー FH10000314<br>自保約号 1000234349<br>品名領码 : 1428139 1000 | 2018-10-29<br>17:00:32 |            |
| ◎ 交易寻源                                                 | 基本信息                                                                                                    |                        | 1 無作       |
| ◎ 采购结果                                                 | *申请英型: 退货 🗸                                                                                                    |                        | 11 2000 P* |
| ◎ 订单管理                                                 |                                                                                                    |                        | 由进生后       |
| ◎ 框架协议                                                 | "提交数量: - 0 + 允许申请告告数量 0                                                                                            |                        | 바네 바람 드 기다 |
| ◎ 管理目录                                                 | *问题描述:                                                                                                    |                        |            |
| ◎ 采购价格                                                 | [ <b>土 上传文件</b>                                                                                                    |                        | 申请售后       |
| ◎ 供应商管                                                 | 20MB                                                                                                    |                        |            |
| ■ 主数据查                                                 | 返件信息                                                                                                    | <b>己</b> 新增地址          |            |
| ◎ 代储代销                                                 | 送件地址 / 北京/朝阳区/三环以内/青龙胡同1号歌华大夏 赵伟译 086/13621054357 <b>默以地址</b>                                                      |                        | 申请售后       |
| 目录发布i                                                  | 更多地址 ≫                                                                                                    |                        |            |
| ◎ 商品管理                                                 |                                                                                                    |                        | < 1 >      |
| ◎ 发票管理                                                 | 确认    关闭                                                                                                    |                        |            |
| ◎ 流程管理                                                 |                                                                                                    |                        |            |

在退货申请页,填写数量、问题描述、返回方式、返件地址、客户姓名、手机 号码等信息。问题描述支持录入 60 字以内退货需求或上传照片。

点击"提交"按钮提交退货申请,系统提示:提交成功,退货申请成功!并展 示流水号。

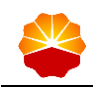

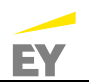

| ☆ 采购商首页 > 售后管理 > 第三方电商售后查询 |                              |            |                        |                    |            |          |      |
|----------------------------|------------------------------|------------|------------------------|--------------------|------------|----------|------|
| 搜索条件                       |                              |            |                        |                    |            |          |      |
| 采购订单编<br>状                 | 号: 请输入订单编号<br>态: 全部<br>援索 重告 | 南<br>▼ 创   | 品名称: 请输入商品名称<br>建时间: 💿 |                    | 售后关型:      | 全部       | T    |
| 服务单号                       | 服务类型                         | 订单编号 ♦     | 第三方订单号                 | 供应商名称              | 发货单号       |          | 操作 💧 |
| 494205144                  | 退货                           | JD10004223 | 81275735654            | 北京京东世纪信息技术<br>有限公司 | FH10000310 |          | 查看   |
| 498224338                  | 退货                           | JD10004370 | 81500821510            | 北京京东世纪信息技术<br>有限公司 | FH10000313 |          | 査看   |
| 500159260                  | 退货                           | JD10004370 | 81500972428            | 北京京东世紀信息技术<br>有限公司 | FH10000314 | -111111- | 查看   |

| 申请数量 | 状态 🍦 | 申请日期                | 申请人                | 操作 |
|------|------|---------------------|--------------------|----|
| 1    | 待审核  | 2018-10-30 15:47:52 | 张三                 | 查看 |
| 1    | 已取消  | 2018-11-01 15:26:57 | 采购测试用户-bus-<br>001 | 查看 |
| 1    | 已取消  | 2018-11-05 10:04:42 | 采购测试用户-bus-<br>001 | 查看 |
|      |      |                     |                    | ۱. |

可以在"退货查询"中查询退货服务单状态。可以通过订单号、创建时间搜索 相关退货服务单。

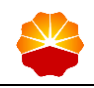

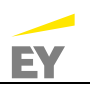

| <u>م</u> | 售后明细       |                    |            |                                                                                       |          | ×                      |
|----------|------------|--------------------|------------|---------------------------------------------------------------------------------------|----------|------------------------|
| I I      | 收货单信息      | Ĵ.                 |            |                                                                                       |          | A                      |
| TAN THE  | 订单编号       | 供应商名称              | 发货单号       | 商品                                                                                    | 收货<br>数量 | 收货日期                   |
| 京見       | JD10004370 | 北京京东世纪信息技术<br>有限公司 | FH10000313 | 公牛(BULL) 开关插座 五孔地插座 全铜5孔地插地板地面<br>插座地插座 GD1Z223<br>物料编码: 10003079318<br>品名编码: 5284546 | 1        | 2018-10-29<br>17:00:32 |
| e<br>z   | 基本信息       |                    |            |                                                                                       |          | _                      |
| ŧ        | *申请类型:     | 退货 *售后             | 服务环节:用户确   | 10. *处理结果:退货                                                                          |          |                        |
| 5        | *提交数量:     | 1                  |            |                                                                                       |          |                        |
| <u>1</u> | *问题描述:     | 买错了 , 需要退货 , 抱歉。   |            |                                                                                       |          |                        |
| ŕ        | 返件信息       |                    |            |                                                                                       |          |                        |
| )<br>1   | 收货         | 地址 🖌 北京/朝阳         | 1区/三环以内/清  | 青龙胡同1号歌华大厦 undefined undefined                                                        |          |                        |
| E        |            |                    |            | 取消申请                                                                                  |          |                        |

点击"查看",进入退货单页,查看订单信息,包括服务单号与商品名称。显示跟踪信息,包括处理时间、处理信息与操作人。显示服务单信息,包括商品处理 方式、联系人、手机号码与问题描述。

## 1.4.3 发票申请

在"电商结算管理"下,用户可以执行申请开具发票,查询发票申请单等操 作。

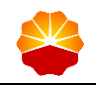

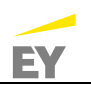

| 😤 能源一号网                                                                    | 采购商首页                                                                                                    |
|----------------------------------------------------------------------------|----------------------------------------------------------------------------------------------------|
| 1 我的管理平台                                                                   | ▲ 采用商首页>电商品算管理> 第三方电商开票申请                                                                                                    |
| <ul> <li>日 计划管理</li> <li>二 采购方案</li> <li>○ 交易寻源</li> <li>③ 采购结果</li> </ul> |                                                                                                    |
| <ul> <li>一 采购订单</li> <li>一 框架协议</li> <li>- 概要印的特殊</li> </ul>               | 所聞的は: 1980入<br>Petro 重変                                                                                                    |
| <ul> <li>进口采购管理</li> <li>委托管理</li> </ul>                                   | ①         ① (丁田県号、①         所面小田         王田田         王田王         ●         ●         ●         ●         ●         ●         ●         ●         ●         ●         ●         ●         ●         ●         ●         ●         ●         ●         ●         ●         ●         ●         ●         ●         ●         ●         ●         ●         ●         ●         ●         ●         ●         ●         ●         ●         ●         ●         ●         ●         ●         ●         ●         ●         ●         ●         ●         ●         ●         ●         ●         ●         ●         ●         ●         ●         ●         ●         ●         ●         ●         ●         ●         ●         ●         ●         ●         ●         ●         ●         ●         ●         ●         ●         ●         ●         ●         ●         ●         ●         ●         ●         ●         ●         ●         ●         ●         ●         ●         ●         ●         ●         ●         ●         ●         ●         ●         ●         ●         ●         ● |
| 供应商管理 <ul> <li>仓储管理</li> <li>质量管理</li> </ul>                               | 每页显示 50 ▼ 条 共 0 条                                                                                                    |
| <ul> <li>代銷库存管理</li> <li>电商结算管理</li> <li>电商适声结算主体管理</li> </ul>             |                                                                                                    |
| 第三方电商开票申请                                                                  | 发票申请                                                                                                    |

在开票申请页面,输入结算主体,查看符合条件的所有待结算订单,包含订单 编号、订单日期、确认收货日期、供应订单金额、采购单位、下单人、订单状态等 信息。待申请的订单可发起开票申请,已申请订单不可二次发起申请。如果订单下 的发货单所有商品被全部退货,订单列表自动过滤掉。部分退货的商品,其对应的 总数扣减退货总数,总金额扣减退货总金额。

默认只能看到本结算单位结算的订单,可以勾选多个订单进行合并开票申请, 提交开票申请时,提示:一个申请单会进行合并开票,如需分类别分别开票,请分 开提交开票申请。

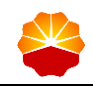

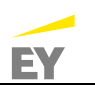

| i)     | 发票申请                                      | ×        |
|--------|-------------------------------------------|----------|
| 京      | 发票信息                                      | <b>^</b> |
| Ē      | 普通发票 增值税专用发票                              |          |
| 里      | 发票抬头: 中国石油天然气股份有限公司西南油气田物资 ▼              |          |
| ¢۵'    | 纳税人识别号: 91510100MA6CMK396E                |          |
| 里      | 注册地址:                                     |          |
| 里      | 注册电话:                                     |          |
| ×<br>× | 开户银行:                                     |          |
| 尿      | 银行账户:                                     |          |
| ₩<br>E | 发票内容:商品明细                                 | -1       |
| ±      | <b>邮寄地址</b>                               | 址        |
| م<br>چ | 收货地址 北京/朝阳区/三环以内/说的方法 士大夫 086/13621054345 |          |
| 各      | 收货地址 北京/朝阳区/三环以内/斯蒂芬 第三方 086/13621054354  | -        |
| 查      | ivosidtiktil へ<br>确认 关闭                   |          |

点击"开票申请"按钮,输入收票地址等信息,核对发票信息,包括名称、发 票类型、纳税人识别号、单位地址、电话号码、开户银行、银行账号等信息。提交 后查看发票流水号。

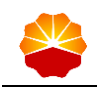

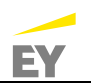

| 开票 | 告算主体: 物资分公司<br>申请日期:<br>搜索 | 司zwz测试<br>回            | 0      | 开票状态: 全部   | •      | 采购订单编号: | 请输入 |    |
|----|----------------------------|------------------------|--------|------------|--------|---------|-----|----|
|    | 发票申请单号 🕴                   | 供应商 🝦                  | 发票金额 🕴 | 申请日期       | 开票状态   | 描述      | 发票号 | 操作 |
|    | FPSQ-10010003              | 北京京东世<br>纪信息技术<br>有限公司 | 139    | 2018-09-14 |        |         |     | 明细 |
|    | FPSQ-10010002              | 北京京东世<br>纪信息技术<br>有限公司 | 139    | 2018-09-14 | 待供应商开票 |         |     | 明细 |
|    | FPSQ-10010001              | 北京京东世<br>纪信息技术<br>有限公司 | 47     | 2018-09-13 | 待供应商开票 |         |     | 明细 |
|    | FPSQ-10000040              | 北京京东世<br>纪信息技术<br>有限公司 | 139    | 2018-09-12 | 待供应商开票 |         |     | 明细 |
|    | FPSQ-10000039              | 北京京东世<br>纪信息技术<br>有限公司 | 47     | 2018-09-12 | 待供应商开票 |         |     | 明细 |
|    |                            | 北京京东世                  |        |            |        |         |     |    |

在开票查询目录下,用户输入结算主体、开票状态、开票日期、采购单位等信息,搜索相关开票申请单,并可查看发票详情。

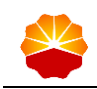

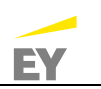

| 发票明细                                                                   | × |
|------------------------------------------------------------------------|---|
| 普通发票 增值税专用发票                                                           | • |
| 发票抬头:w                                                                 |   |
| 纳税人识别号: w                                                              |   |
| 注册地址: W                                                                |   |
| 注册电话: w                                                                |   |
| 开户银行: W                                                                |   |
| 银行账户: w                                                                |   |
| 发票内容:无                                                                 |   |
| ■ 邮寄地址                                                                 |   |
| 收货地址 / 山西/晋中市/榆次区/长凝镇/城区 goby3000 333/1342222222                       |   |
| 订单明细                                                                   |   |
| 采购订单编号:JD10001313 采购订单来源: <b>点选采购</b> 订单总金额: <b>139.00</b> 采购订单状态: 待结算 |   |
| 创建人:物资分公司机关 订单创建时间:2018-09-05 15:47:55 市场类型:电商超市                       |   |
| 供应商名称:北京京东世纪信息 第三方订单编号:79114136167 备注: 01平序间                           | - |
| 关闭                                                                     |   |
| · · · · · · · · · · · · · · · · · · ·                                  |   |

# 1.4.4 结算确认

用户需对待结算的采购订单进行结算确认。在"我的订单"下"待结算"中, 输入采购订单编号、供应商名称等信息,查看待结算的采购订单。点击"结算确 认",系统提示:结算成功,订单状态变为"交易完成":

| 😤 能源一号网                     | 采购商首页                                                                    |
|-----------------------------|--------------------------------------------------------------------------|
| 1 我的管理平台                    | ☆ 采购商首页 > 订单管理 > 采购订单查询                                                  |
| ∃ 基础管理                      | 全部 草稿 审批拒绝 供应商待确认 供应商拒绝 待发货 待收货 待结算                                      |
| □ 委托管理                      |                                                                          |
| <ul> <li>一带量采购管理</li> </ul> | 采购订单编号: 満袖入 供应商名称: 清袖入 采购订单未源: 全部 ▼                                      |
| □ 进口采购管理                    | 订单创建日期: ○ 是百第三方订单: 全部 ▼ 采购订单状态: 待结算 ▼                                    |
| ⑦ 仓储管理                      |                                                                          |
| □ 计划管理                      | <u>程素</u> 重置 更多施选条件 ∨ 数据下载                                               |
| ◎ 采购方案                      | 行编号 商品 物料分类 含税单价 数量 到货日期/地点 联系方式 操作                                      |
| □ 交易寻源                      | 采购订单编号: STB11002614 采购订单来源: 点选采购 订单总金额: 53.7000 采购订单状态: 傳結算 结算确认         |
| ◎ 采购结果                      | 创建人:西南采购用户 bus-001 订单创建时间: 2019-08-10 17:11:48 市场规型: 电商a新市 收货管理          |
| □ 订单管理                      | 供应高名称:史 <b>祭博 (上海) 有</b> 第三方订单编号: 1100261490 倍注: 订单详情 开                  |
| 我的订单                        | 采购订单编号: STB11002581 采购订单来源: 点选采购 订单总金额: 11.9000 采购订单状态: 待结算 结算确认         |
| 2004.3 F3 -1-               | 创建人:西南采购用户 bus-001 订单创建时间: 2019-08-10 14:35:37 市场类型: 电商超市 收货管理           |
| 采购订单查询                      | 供应商名称:史泰博 (上海)有 第三方订单编号: 1100258190 备注: 订单饰情 开                           |
| 采购订单审批                      | 采购订单编号: DL11002577 采取订单来源: 卢选采购 订单单金额: <b>1.3200</b> 采购订单状态: 待结算 (注册)(3) |

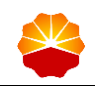

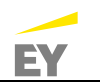

| 西南采购用户 bus-001 🗸 !                      | 53 消息 0                                                                                            | 首页 我的管理平台 帮助中       | <u>^</u> |
|-----------------------------------------|----------------------------------------------------------------------------------------------------|---------------------|----------|
| 善能源一号网                                  | 采购商首页                                                                                              |                     |          |
| 1 我的管理平台                                | ▲ 采购商首页 > 订单管理 > 采购订单查询                                                                            |                     |          |
| ◎ 基础管理                                  | 全部 草稿 审批拒绝 供应商待确认 供应商拒绝 待发货 待收货 待结算                                                                |                     |          |
| ◎ 委托管理                                  |                                                                                                    | (Am                 |          |
| ◎ 带量采购管理                                |                                                                                                    | *                   |          |
| □ 进口采购管理                                |                                                                                                    | 付結員  ▼              |          |
| ◎ 仓储管理                                  | 确认已结算吗?                                                                                            |                     |          |
| □ 计划管理                                  |                                                                                                    | # <u>7</u> 381 ► 4% |          |
| ◎ 采购方案                                  | 行编号 商品                                                                                             | 联系方式 操作             |          |
| ◎ 交易寻源                                  | 采购订单编号: STB11002614 采购订单未源: 点选采购 订单总金额: 53.7000 采购订单状态: 特结算                                        | 结算确认                |          |
| ◎ 采购结果                                  | 创建人:西南采购用户 bus-001 订单创建时间:2019-08-10 17:11:48 市场规型:电商籍市                                            | 收货管理                | ж<br>т   |
| □ 订单管理                                  | 供应商名称: 史 <b>泰博 (上海) 有</b> 第三方订单编号: <b>1100261490</b> 备注:                                           | 订申评情                | <b>—</b> |
| 我的订单                                    | 采购订单编号: STB11002581 采购订单未源: <b>点选采购</b> 订单总金额: <b>11.9000</b> 采购订单状态: 待结算                          | 结算确认                | 展        |
| 采购订单查询                                  | (8)建人:西南米與用户 bus-001 订单创建时间:2019-08-10 14:35:37 市场供型:电商通市<br>但点面交換:中毒性(上面)有 第三方汀前始昂-1100258190 条注・ | 收货管理 订单详情           | л        |
| 采购订单审批                                  |                                                                                                    |                     |          |
| A 4 4 4 4 4 4 4 4 4 4 4 4 4 4 4 4 4 4 4 | 来教训理事号: DL1002577 采教训理论者: 月选来教 订价的余誉: 1.3200 采教训学校会: 符括量                                           | 224472631           |          |
| ᢟ誰源一号网                                  | 采购商首页                                                                                              |                     |          |
| 1 我的管理平台                                | ☆ 采购商首页 > 订单管理 > 采购订单查询                                                                            |                     |          |

| 👤 我的管理平台              | ☆ 采购商首页 > 订单管理 > 采购订单查询         |                                |               |         |
|-----------------------|---------------------------------|--------------------------------|---------------|---------|
| ∃ 基础管理                | 全部 草稿 审批拒绝 供应?                  | 商待确认 供应商拒绝 待发货                 | 待收货 待结算       |         |
| ■ 委托管理                |                                 |                                |               |         |
| ◎ 带量采购管理              | 采购订单编号: 请输入                     | 供应商名称: 请输入                     | 采购订单来源: 全部    | Ŧ       |
| 进口采购管理                | 订单创建日期: 0                       | 是否第三方订单: 全部                    | ▼ 采购订单状态: 待结算 | •       |
| □ 仓储管理                |                                 | ✓ 结复成功                         |               |         |
| ∃ 计划管理                | 投索 重置 更多筛                       | 8                              |               | 数据下载    |
| ◎ 采购方案                | 行编号 商品                          | 物料分类 含税单价                      | 数量 到货日期/地点 耳  | 联系方式 操作 |
| 交易寻源                  | 采购订单编号: STB11002614 采购订单来源:;    | 点选采购 订单总金额: <b>53.7000</b>     | 采购订单状态:待结算    | 结算确认    |
| ○ 采购结果                | 创建人:西南采购用户 bus-001 订单创建时间:      | 2019-08-10 17:11:48 市场美型:电商超市  |               | 收货管理    |
| □ 订单管理                | 供应商名称:史 <b>泰博 (上海)有</b> 第三方订单编号 | : <b>1100261490</b> 备注:        |               | 订单详情 开  |
| 我的江前                  | 采购订单编号: STB11002581 采购订单来源:     | 点选采购 订单总金额: <b>11.9000</b>     | 采购订单状态:待结算    | 结算确认    |
|                       | 创建人:西南采购用户 bus-001 订单创建时间:;     | 2019-08-10 14:35:37 市场类型: 电商超市 |               | 收货管理    |
| 采购订单查询                | 供应商名称:史泰博 (上海)有 第三方订单编号         | : 1100258190 备注:               |               | 订单详情 开  |
| 177.0452 T-66-45-444. |                                 |                                |               |         |

| 🐡 能源一号网  | 采购商首页                                                             |
|----------|-------------------------------------------------------------------|
| 1 我的管理平台 | ▲ 采购商首页 > 订单管理 > 采购订单查问                                           |
| • 基础管理   | ◆部 草稿 审批拒绝 供应商待确认 供应商拒绝 待发货 待收货 待结算                               |
| □ 委托管理   |                                                                   |
| □ 带量采购管理 | 采购订单编号: 请输入 供应商名称: 请输入 采购订单未源: 全部 🔻                               |
| □ 进口采购管理 | 订单创建日期: 0 - 0 是否第三方订单: 全部 * 采购订单状态: 全部 *                          |
| □ 仓储管理   |                                                                   |
| ∃ 计划管理   | 提索 圖置 更多筛选条件 ∨ 数据下载                                               |
| ◎ 采购方案   | 石编号 商品 物料分类 含税单价 数量 到货日期/地点 联系方式 操作                               |
| ☑ 交易寻源   | 采购订单编号: STB11002614 采购订单未源: 点选采购 订单总金额: 53.7000 采购订单状态: 交易完成 数货管理 |
| □ 采购结果   | 创建人:西海采购用户 bus-001 订单创建时间:2019-08-10 17:11:48 市场测型:电商超市           |
| □ 订单管理   | 供应高名称: 史泰博 (上海) 有 第三方订单编号: 1100261490 备注: 订单详情 升                  |
| 我的订单     | 上一页 1 下一页 共计1条数据 10 •                                             |
| 采购订单查询   |                                                                   |
| 采购订单审批   |                                                                   |

# 1.4.5 采购订单同步 ERP

针对第三方电商采购订单同步 ERP 阶段,由用户自行选择何时同步,系统不自动同步。在订单管理-采购订单同步 ERP 页面,勾选需要同步 ERP 的电商订单,点击"同步 ERP"按钮,实现采购订单同步 ERP 操作:

| 🐣 能源一号网                    | 采购商   | 首页          |           |           |       |         |          |          |         |      |
|----------------------------|-------|-------------|-----------|-----------|-------|---------|----------|----------|---------|------|
| ① 我的管理平台                   | ☆ 采购商 | 首页 > 订单管理 > | 采购订单同步ERP |           |       |         |          |          |         |      |
| • 基础管理                     | 全部    | 8           |           |           |       |         |          |          |         |      |
| ■ 委托管理                     |       |             |           |           |       |         |          |          |         |      |
| <ul> <li>进口采购管理</li> </ul> | 采购订   | 单编号: 请输入    |           | ERP       | 同步状态: | 全部      | ▼ 采购订    | 单状态: 全部  |         | •    |
| ◎ 带量采购管理                   | 采购订   | 单来源: 点选采购   | ), 计划采购   | 供         | 应商名称: | 请输入     | 商        | 品名称: 请输入 |         |      |
| <ul> <li>计划管理</li> </ul>   | 订单创   | 建日期:        | 0         | 0         |       |         |          |          |         |      |
| ◎ 仓储管理                     |       | 搜索          | 重要        |           |       |         |          |          |         |      |
| ◎ 采购方案                     |       |             |           |           |       |         |          |          |         |      |
| · 交易寻源                     |       | 采购订单编号 🏺    | 采购订单状态 🖗  | ERP同步状态 🎙 |       | ERP反馈信息 | 采购订单来源 🏺 |          | 供应商名称   | 操作 🖗 |
| ■ 采购结果                     |       | JD10020813  | 待发货       | 已锁定       |       | 处理成功    | 点选采购     | 北京京东世纪信  | 息技术有限公司 | 查看   |
| □ 订单管理                     |       | JD10020812  | 待发货       | 已锁定       |       | 处理成功    | 点选采购     | 北京京东世纪信  | 息技术有限公司 | 查看   |
| 我的订单                       |       | JD10020811  | 待发货       | 已锁定       |       | 处理成功    | 点选采购     | 北京京东世纪信  | 息技术有限公司 | 查看   |
| 采购订单查询                     |       | JD10020809  | 待发货       | 已锁定       |       | 处理成功    | 点选采购     | 北京京东世纪信  | 息技术有限公司 | 資看   |
| 采购订单审批                     |       |             |           |           |       |         | 退回       | ]草稿状态    | 同步到E    | RP   |
| 临时码计划碁堍                    |       |             |           |           |       |         |          |          |         |      |

## 1.5 第三方电商商品与预编码商品管理

第三方电商商品管理包括针对第三方电商商品管理、新第三方电商商品预编码 的管理。

1) 操作角色

地区公司及总部第三方电商商品管理人员

2) 操作路径

第三方电商商品管理:商品管理->第三方电商商品管理

第三方预编码商品管理:商品管理->第三方预编码商品管理

#### 1.5.1 第三方电商商品管理

针对第三方电商商品,可管理商品的上架与下架。在"第三方电商商品管理" 页面,输入第三方商品编码、第三方标识、第三方状态、平台状态、商品名称、电 商平台单品编码、物料编码、最后修改人、最后修改时间等信息,查看符合条件的 商品:

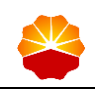

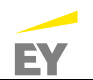

| 😤 能源一号网                                | 采购商首页                                                                                                    |           |        |           |          |                                  |          |         |  |  |  |
|----------------------------------------|----------------------------------------------------------------------------------------------------|-----------|--------|-----------|----------|----------------------------------|----------|---------|--|--|--|
| 1 我的管理平台                               | ▲ 采购商首页 > 商品管理 > 第三方电商商品管理                                                                                                    |           |        |           |          |                                  |          |         |  |  |  |
| ◎ 基础管理                                 | 搜索条件                                                                                                    |           |        |           |          |                                  |          |         |  |  |  |
| <ul> <li>委托管理</li> </ul>               |                                                                                                    |           |        |           |          |                                  |          |         |  |  |  |
|                                        | 第三方商品编码: 请输入                                                                                                    |           |        |           | 第三方标识:   | 全部                               |          |         |  |  |  |
| □ 带量采购管理                               | 第三方状态· <b>右</b> 效                                                                                                    |           |        |           | 平台建木・    | <u>⇔#</u> . ▼                    |          |         |  |  |  |
| ◎ 进口采购管理                               | The second second secon |           |        | ate ate 1 |          | T DP                             |          |         |  |  |  |
|                                        | 商品名称: 请细入                                                                                                    |           |        |           |          |                                  |          |         |  |  |  |
| <ul> <li>仓储管理</li> </ul>               | 物料编码: 请输入                                                                                                    |           |        |           | 最后修改人:   | 请输入                              |          |         |  |  |  |
| ◎ 计划管理                                 | 最后修改时间:                                                                                                    | 0 -       |        | 0         |          |                                  |          |         |  |  |  |
| <ul> <li>采购方案</li> <li>交易寻源</li> </ul> | 搜索 重量                                                                                                    | 精简筛选条件 ^  |        |           |          |                                  |          |         |  |  |  |
| ◎ 采购结果                                 | 批量上架 批量下架                                                                                                    |           |        |           |          |                                  |          | 数据下载    |  |  |  |
| <ul> <li>订单管理</li> </ul>               | ■ 第三方商品编码                                                                                                    | 第三方<br>标识 | 第三方状 👌 | 平台状态      |          | 商品名称                             | 品名编码     | 操作 🕴    |  |  |  |
| ■ 框架协议                                 |                                                                                                    |           |        |           | -        |                                  |          |         |  |  |  |
| ● 管理目录                                 | M6004015800238336607610000                                                                                                    | 史泰博       | 有效     | 上架        | 史泰博 153! | 5 初彩坦台便杀纸 12*50mm 50张/<br>条,4条/本 | 60040158 | 下架 匹配编码 |  |  |  |
| □ 采购价格目录                               | M6004018800238336607610000                                                                                                    | 史泰博       | 有效     | 上架        | 史泰博會     | 请装长尾夹 19mm 黑色 40只/筒              | 60040188 | 下架 匹配编码 |  |  |  |
| ○ 供应商管理                                | M6004015100238336607610000                                                                                                    | 史泰博       | 有效     | 上架        | 得力 300   | 14 文具胶带 12mm*20y 透明色             | 60040151 | 下架 匹配编码 |  |  |  |

依据实际需求,针对对应商品行项目点击"上架"或"下架"按钮,勾选商品,点击"批量上架"或"批量下架"按钮,改变所选商品上下架状态。若第三方电商编码进行调整,则可点击"匹配编码",修改物料编码:

| 🐣 能源一号网  | 采购商首页                      |                               |       |     |            |                                 |          |         |  |  |  |  |  |
|----------|----------------------------|-------------------------------|-------|-----|------------|---------------------------------|----------|---------|--|--|--|--|--|
| 1 我的管理平台 | ☆ 采购商首页 > 商品管理 > 第三方电商商品   | ☐ 采购商值页 > 商品管理 > 第三方电商商品管理    |       |     |            |                                 |          |         |  |  |  |  |  |
| ◎ 基础管理   | 搜索条件                       |                               |       |     |            |                                 |          |         |  |  |  |  |  |
| ◎ 委托管理   | 第三方商品编码: 请输入               |                               |       |     | 第三方标识:     | ◆館▼                             |          |         |  |  |  |  |  |
| ◎ 带量采购管理 | 第三方状态: 有效                  | •                             |       |     | 平台状态:      | 全部 •                            |          |         |  |  |  |  |  |
| □ 进口采购管理 | 商品名称: 请输入                  |                               |       |     |            | 请输入                             |          |         |  |  |  |  |  |
| ◎ 仓储管理   | 物料编码: 请输入                  | 信息                            |       | ;   | ×<br>修改人:  | 请输入                             |          |         |  |  |  |  |  |
| □ 计划管理   | 最后修改时间:                    | 最后体的时间:<br>型面测频码: 10000212802 |       |     |            |                                 |          |         |  |  |  |  |  |
| ◎ 采购方案   | 搜索重量                       |                               |       |     |            |                                 |          |         |  |  |  |  |  |
| ◎ 交易寻源   |                            |                               |       |     |            |                                 |          |         |  |  |  |  |  |
| ③ 采购结果   | 批量上架 批量下架                  |                               |       |     |            |                                 |          | 数据下载    |  |  |  |  |  |
| ◎ 订单管理   | 目 第三方商品编码 ♦                | 第三方 ♦                         | 第三方   | 平台状 |            | 商品名称                            | 品名编码     | 操作      |  |  |  |  |  |
| ◎ 框架协议   |                            | SULC.                         | 4/052 | 267 |            |                                 |          | _       |  |  |  |  |  |
| ◎ 管理目录   | M6004015800238336607610000 | 史泰博                           | 有效    | 上架  | 史蔡博 1535 : | 65彩组合便杀讯 12*50mm 50张/条,4<br>条/本 | 60040158 | 下架 匹配编码 |  |  |  |  |  |
| ◎ 采购价格目录 | M6004018800238336607610000 | 史泰博                           | 有效    | 上架  | 史泰博會       | 商装长尾夹 19mm 黑色 40只/筒             | 60040188 | 下架 匹配编码 |  |  |  |  |  |
| ◎ 供应商管理  | M6004015100238336607610000 | 史泰博                           | 有效    | 上架  | 得力 300     | 14 文具胶带 12mm*20y 透明色            | 60040151 | 下架 匹配编码 |  |  |  |  |  |

#### 1.5.2 第三方预编码商品申请

针对第三方电商已维护并确认后的新待上架商品,还需在电子采购系统 2.0 中 申请对应中国石油 11 位物料编码,待 11 位物料编码申请完成并分发到电子采购系 统 2.0 后,第三方电商商品才能通过审批后最终上架,用户即可实现电子采购系统 2.0 前台采买。

在"第三方预编码商品管理"页面,用户可以按照预编码商品的不同状态选择 不同的标签页,包括:未配码、已配码和已上架。

在未配码标签页下,用户可以通过供应商、第三方商品编码、物料分类和商品 名称进行搜索,查看尚未编码的第三方电商商品的商品图片、供应商、第三方商品 编号、物料分类、商品名称、物料单位、协议价格和市场价格等,同时用户可以通 过操作查看商品详情,并且在商品详情界面,用户点击"申请编码",电子采购系 统 2.0 则将待申请物料编码的第三方电商商品数据信息发送至 MDM 系统进行后续 配码工作。待 MDM 系统配置完成后,即可在"己配码"标签页中查看到。

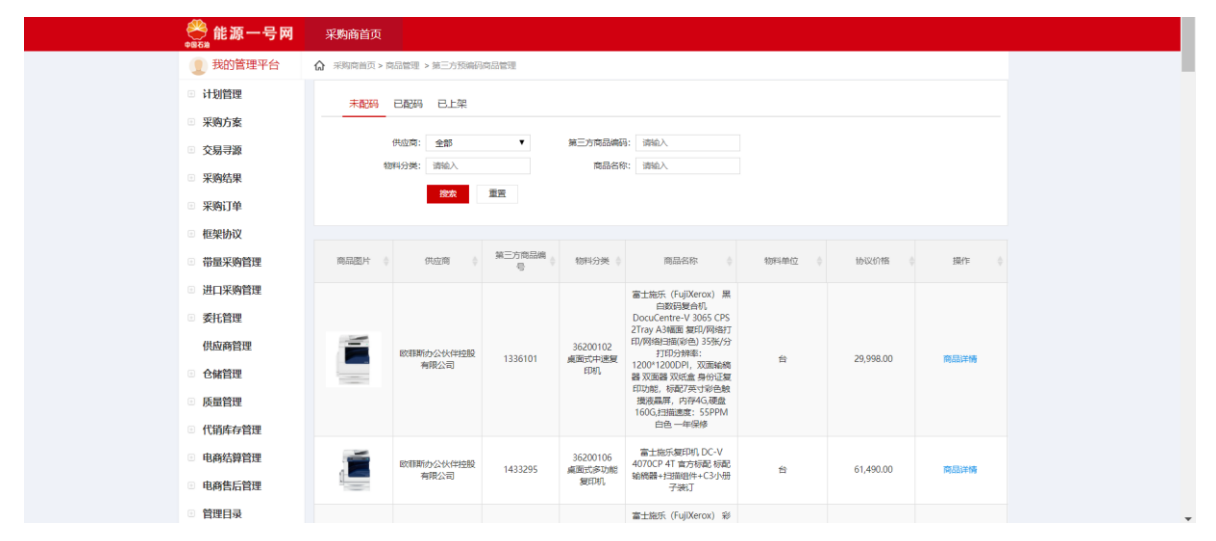

在已配码标签页下,用户可以通过供应商、第三方商品编码、物料分类和商品 名称进行搜索,查看已配码的第三方电商商品图片、供应商、第三方商品编号、物 料分类、物料编码、商品名称、物料单位、协议价格、市场价格、申请时间和申请 人等,同时用户可以通过操作查看商品详情,总部管理员在此界面还可对已配码商 品进行上架操作。

| ————————————————————————————————————— | 采购商首页                                                                                                    |                   |             |                  |             |                                                      |     |          |   |
|---------------------------------------|----------------------------------------------------------------------------------------------------|-------------------|-------------|------------------|-------------|------------------------------------------------------|-----|----------|---|
| 1 我的管理平台                              | ☆ 采购商首页>1                                                                                                    | 明品管理 > 第三方预编      | 码商品管理       |                  |             |                                                      |     |          |   |
| ◎ 计划管理                                | 未配码                                                                                                    | 已配码已上架            |             |                  |             |                                                      |     |          |   |
| □ 采购方案                                |                                                                                                    |                   |             |                  |             |                                                      |     |          |   |
| ◎ 交易寻源                                |                                                                                                    | 供应商: 全部           | •           | 第三方商品编           | 码: 请输入      |                                                      |     |          |   |
| ◎ 采购结果                                | 3                                                                                                    | \$\$4559美: 1月18L∧ |             | Rect             | 标: 1月18人    |                                                      |     |          |   |
| ◎ 采购订单                                |                                                                                                    | 設款                | 里言          |                  |             |                                                      |     |          |   |
| □ 框架协议                                |                                                                                                    |                   |             |                  |             |                                                      |     |          |   |
| ◎ 帯量采购管理                              | 商品图片 🔅                                                                                                    | 伊辺町(              | 第三方商品编<br>号 | 物料分类 🕴           | 40#448653 🔅 | 商品名称                                                 | 物料母 | 摄作       |   |
| ◎ 进口采购管理                              | P                                                                                                    |                   |             |                  |             |                                                      |     |          |   |
| □ 委托管理                                |                                                                                                    | 欧邦斯カ公伙伴控<br>股有限公司 | 1496021     | 40010111<br>活动扳手 | 26000006716 | 世达 活动扳手 47205 (12寸 开口35mm)<br>银色                     | 把   | 商品详情商品上架 |   |
| 供应商管理                                 | (7)(1)                                                                                                    |                   |             |                  |             |                                                      |     |          |   |
| ◎ 仓储管理                                | -                                                                                                    | 得力集团有限公司          | 106617779   | 60990237         | 2600006708  | 国产推雪板铁(把)                                            | 把   | 商品详情     |   |
| □ 质量管理                                | and and a second second second second second second second second second second second second second second se |                   |             | 清雪工具             |             |                                                      |     | 商品上架     |   |
| ◎ 代销库存管理                              | 🚱 vener 🕅 🖛 —                                                                                                  |                   |             |                  |             |                                                      |     |          |   |
| <ul> <li>电商结算管理</li> </ul>            |                                                                                                    | 得力集团有限公司          | 100021483   | 36070215<br>硒鼓   | 26000006705 | 思普 Q7570A 原装硬鼓 (单位: 只) 黑                             | 1   | 商品上架     | 1 |
| 电商售后管理                                |                                                                                                    |                   |             |                  |             |                                                      |     |          |   |
| □ 管理目录                                |                                                                                                    | 得力集团有限公司          | 100021472   | 36070215         | 2600006704  | 唐普 CC532A 原装函数 (单位: 只) 黄<br>(通用: 唐普 Color CM2320 MFP | 1   | 南部洋博     |   |

在已上架标签页下,用户可以通过供应商名称、第三方商品编码、物料分类和 商品名称进行搜索,查看已配码并已上架的第三方电商商品的商品图片、供应商、 第三方商品编号、物料分类、物料编码、商品名称、物料单位、协议价格、市场价 格、申请时间和申请人,同时用户可以通过操作查看商品详情。

| ●●●●●●●●●●●●●●●●●●●●●●●●●●●●●●●●●●●●         | 采购商首页     |                    |             |                          |             |                                                |      |      |  |  |
|----------------------------------------------|-----------|--------------------|-------------|--------------------------|-------------|------------------------------------------------|------|------|--|--|
| 1 我的管理平台                                     | ☆ 采购商当页>商 | 1當理 > 第三方预编码       | 第三方预编码构品管理  |                          |             |                                                |      |      |  |  |
| □ 计划管理                                       | 未配码 花     | 品配码 已上架            |             |                          |             |                                                |      |      |  |  |
| ◎ 未 <u>州</u> 力条<br>◎ 交易寻源                    | 8         | (边南: 全部) (分类: 请输入) | •           | 第三方商品编码:<br>商品名称:        | 请输入<br>请输入  |                                                |      |      |  |  |
| <ul><li>采购结果</li><li>采购订单</li></ul>          |           | 技攻                 | 重用          |                          |             |                                                |      |      |  |  |
| <ul> <li>框架协议</li> <li>带量采购管理</li> </ul>     | 商品图片      | 供应商 🕴              | 第三方商品编号     | () 物料分类                  | 物料编码(       | 商品名称                                           | 物料单位 | 接作   |  |  |
| <ul> <li>进口采购管理</li> <li>委托管理</li> </ul>     |           | 苏宁慕胸集团股份有<br>限公司   | 11358524804 | 40010236<br>台 <i>纪</i> 田 | 2600006739  | 邦克台虎钳 200mm<br>BK-211704 M型構図<br>(単位:把)        | я    | 商品岸橋 |  |  |
| 供加夠管理 <ul> <li>合解管理</li> <li>质量管理</li> </ul> | 1 mar     | 國相斷办公伙伴控股<br>有限公司  | 2032127     | 59010202<br>塑料编织袋        | 26000006738 | 恒顺通达 塑料编织表<br>720*450mm 25KG                   | Ŷ    | 商品详情 |  |  |
| <ul> <li>代銷库存管理</li> <li>电商结算管理</li> </ul>   |           | 苏宁愚购集团股份有<br>限公司   | 11294591743 | 40010236<br>台湾田          | 26000006737 | 史丹和(STANLEY)<br>83-068-22 6* 重型台<br>虎阳(单位: 个)  | R    | 南昆洋博 |  |  |
| <ul> <li>电商售后管理</li> <li>管理目录</li> </ul>     | -         | 苏宁易购集团股份有<br>限公司   | 11294591741 | 40010236<br>台虎田          | 26000006736 | 史丹和(STANLEY)<br>83-067-22 5* 重型台<br>(新知(第位) へ) | я    | 商品详情 |  |  |

## 1.6 企业商品池管理

企业商品池管理包括针对第三方电商商品查看和检索的管理。

1) 操作角色

地区公司及总部第三方电商商品管理人员

2) 操作路径

第三方电商商品管理:商品管理->企业商品池管理

针对第三方电商商品,在"企业商品池管理"页面,输入商品名称、物料编码、品名编码、第三方商品编码、供应商等信息,查看符合条件的商品:

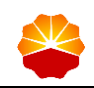

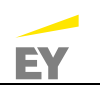

| 😤 能源一号网  | 采购   | 商首页        |               |            |              |          |                                 |          |      |   |  |  |
|----------|------|------------|---------------|------------|--------------|----------|---------------------------------|----------|------|---|--|--|
| 1 我的管理平台 | ☆ 采购 | 商首页 > 商品管理 | ■ > 企业商品池管理   |            |              |          |                                 |          |      |   |  |  |
| ∃ 计划管理   |      | 地区公司商品池管理  |               |            |              |          |                                 |          |      |   |  |  |
| □ 采购方案   |      |            |               |            |              |          |                                 |          |      |   |  |  |
| □ 交易寻源   |      | 商品名称:      | 请输入           | 物料编码       | : 请输入        |          | 品名编码: 请输入                       | 清除       |      |   |  |  |
| ■ 采购结果   |      | 电商编码:      | 请输入           | 供应商        | 全部           | ~        | 商品ID: 请输入                       |          |      |   |  |  |
| ◎ 采购订单   |      |            | 搜索 重置         |            |              |          |                                 |          |      |   |  |  |
| □ 框架协议   |      |            |               |            |              |          |                                 |          |      |   |  |  |
| ◎ 进口采购   | 新增商  | 品批量制       | <del>),</del> |            |              |          |                                 |          |      |   |  |  |
| □ 委托管理   |      | 商品ID ↓     | 商品图片          | 供应商        | 电商编码         | 品名编码 🍦   | 商品名称                            |          | * 攝作 |   |  |  |
| 供应商管理    |      |            | A CONTRACT    | 北方方大田纪信月技士 |              |          | 北极绒 被芯家纺 春秋被保暖被                 | 仔 纤维被    | #174 |   |  |  |
| ◎ 仓储管理   |      | 4470928    |               | 有限公司       | 100007990880 | 21130303 | 褥 空调暖气被 棉被 双人盖被<br>180*200cm 5斤 | 梔子花开     | 商品详  | 情 |  |  |
| ● 质量管理   |      |            | 9             | 除非影力八处在这股方 |              |          |                                 |          | 8074 |   |  |  |
| □ 代销库存   |      | 4321486    | <b>B</b>      | 限公司        | 1443326      | 21120203 | 佳洁士 牙刷 天鹅绒护龈 鹬                  | 争盗篮      | 商品详  | 情 |  |  |
| ● 管理目录   |      | 4280800    |               | 北京京东世纪信息技术 | 100008218424 | 40021704 | Stanley史丹利黄油枪油嘴 94-             | 166-23 企 | 删解   |   |  |  |

依据实际需求,可以选择新增商品或批量删除修改商品池。

在"企业商品池管理"页面,根据需要勾选需要从企业商品池删除的商品,并 点击批量删除即可将商品从企业商品池删除。

| 😤 能源一号网  | 采购                              | 商首页     |                |            |              |          |                                      |        |  |  |  |  |
|----------|---------------------------------|---------|----------------|------------|--------------|----------|--------------------------------------|--------|--|--|--|--|
| 1 我的管理平台 | 我的管理平台 公 采购商首页 > 商品管理 > 企业商品池管理 |         |                |            |              |          |                                      |        |  |  |  |  |
| ◎ 计划管理   | 地区公司商品池管理                       |         |                |            |              |          |                                      |        |  |  |  |  |
| ◎ 采购方案   |                                 |         |                |            |              |          |                                      |        |  |  |  |  |
| • 交易寻源   | 商品名称:                           |         | 请输入            | 物料编码:      | 请输入          |          | 品名编码: 请输入 清除                         |        |  |  |  |  |
| ◎ 采购结果   |                                 | 电商编码:   | 请输入            | 供应商:       | : 全部         | *        | 商品ID: 请输入                            |        |  |  |  |  |
| ◎ 采购订单   |                                 |         | 搜索 重置          |            |              |          |                                      |        |  |  |  |  |
| ■ 框架协议   |                                 | _       | _              |            |              |          |                                      |        |  |  |  |  |
| 进口采购     | 新增商                             | 品批量删    | <b>₩</b>       |            |              |          |                                      |        |  |  |  |  |
| ● 委托管理   |                                 | 商品ID ↓  | 商品图片 🝦         | 供应商 🝦      | 电商编码 🝦       | 品名编码 🍦   | 商品名称                                 | ∮ 操作 ♦ |  |  |  |  |
| 供应商管理    |                                 |         | and the second | 北京京左世纪信息技术 |              |          | 北极绒 被芯家纺 春秋被保暖被子 纤维被                 | 删除     |  |  |  |  |
| ◎ 仓储管理   |                                 | 4470928 |                | 有限公司       | 100007990880 | 21130303 | 褥 空调暖气被 棉被 双人盖被 梔子花开<br>180*200cm 5斤 | 商品详情   |  |  |  |  |
| ◎ 质量管理   | _                               |         | 5              | 欧菲斯办公伙伴捽股有 |              |          |                                      | 删除     |  |  |  |  |
| ■ 代销库存   |                                 | 4321486 | 6              | 限公司        | 1443326      | 21120203 | 佳洁士 牙刷 大搬城护艇 靜謐蓝                     | 商品详情   |  |  |  |  |
| ◎ 管理目录   | _                               | 4200000 |                | 北京京东世纪信息技术 | 100000010101 | 10001704 | Stanley史丹利黄油枪油嘴 94-166-23 企          | 删除     |  |  |  |  |

在"新增商品"页面,输入商品名称、物料编码、第三方商品编码、供应商等 信息,查看符合条件的且尚未添加到企业商品池的商品。

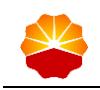

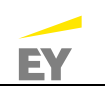

| 搜索结 | 吉果    |     |         |                   |          |                                                             |         |             |
|-----|-------|-----|---------|-------------------|----------|-------------------------------------------------------------|---------|-------------|
|     | 商品名称: | 请输入 |         | 电商编码:             | 请输入      | 供应商: 全部                                                     | ~       |             |
|     | 商品ID: | 请输入 |         | 物料编码:             | 请输入      |                                                             |         |             |
|     |       | 搜索  | 重置      |                   |          |                                                             |         |             |
|     | 商品图片  | ¢   | 商品ID  ᢤ | 供应商               | 物料分类 ↓   | 商品名称                                                        | 电商编码    | 物料编码        |
|     |       |     | 4809234 | 欧菲斯办公伙伴控股有限<br>公司 | 34990207 | 艾美特 取還器 HC22166R 欧式快热炉 2200W 立式                             | 1546362 | 26000290182 |
|     |       |     | 4809235 | 欧菲斯办公伙伴控股有限<br>公司 | 34040305 | 骏诺 电沸水器 KF-30 电热水器 容量30L 能效等级2级                             | 2230552 | 26000290184 |
|     |       |     | 4809237 | 欧菲斯办公伙伴控股有限<br>公司 | 39051301 | 亿力 電圧洗车机 YLQ7580G-1808 自吸 220V 50Hz<br>437*397*920mm 21.5kg | 1530483 | 26000290211 |

勾选需要添加到企业商品池的商品并点击批量选择即可将商品添加到企业商品 池。第三方电商商品正式上架时会自动添加到为第三方电商预上架商品配码的用户 所属的企业商品池,无需手动添加。其他企业需要自行手动添加,否则无法检索该 商品。